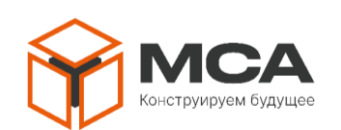

Общество с ограниченной ответственностью «НПК Морсвязьавтоматика»

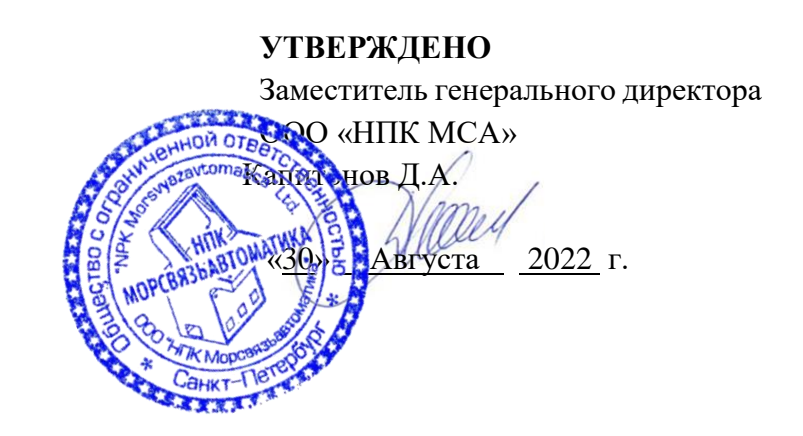

# ЦИФРОВАЯ ИНТЕГРИРОВАННАЯ СИСТЕМА ВНУТРИСУДОВОЙ СВЯЗИ ЦИСВС-1010

Инструкция по настройке

ЦИУЛ.465200.002 И1

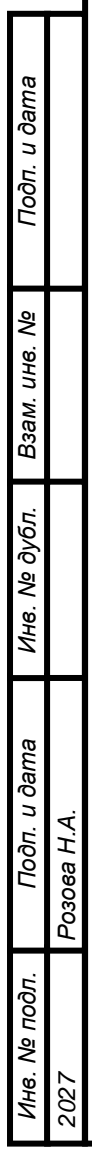

# Содержание

02

| 1ен.      | 200.0   | Введение                                                                                                 | 3                   |  |  |  |  |  |  |  |
|-----------|---------|----------------------------------------------------------------------------------------------------|---------------------|--|--|--|--|--|--|--|
| ю. приме  | 4652    | а<br>1 Общая информация                                                                                  | 5                   |  |  |  |  |  |  |  |
| Перв. прі | IУЛ.    | 1 Назначение ПО                                                                                          | 5                   |  |  |  |  |  |  |  |
| Пe        | Π       | 1.2 Функции ПО                                                                                           | 5                   |  |  |  |  |  |  |  |
|           |         | 1.3 Технические требования                                                                               |                     |  |  |  |  |  |  |  |
|           |         | 14 Совместимость                                                                                         | 5                   |  |  |  |  |  |  |  |
|           |         |                                                                                                    |                     |  |  |  |  |  |  |  |
|           |         | <ul> <li>2 ПРЕДВАРИТЕЛЬНЫЕ НАСТРОИКИ</li></ul>                                                           |                     |  |  |  |  |  |  |  |
| 회         |         | 2.1 установка и ооновление по $2.1.1$ Установка и ооновление по $2.1.1$ Установка и оповление по $3.1.1$ |                     |  |  |  |  |  |  |  |
| 36. N     |         | 2.1.1 Установка ПО на ПК                                                                                 |                     |  |  |  |  |  |  |  |
| Спрі      |         |                                                                                                    | 0                   |  |  |  |  |  |  |  |
| -         |         | 2.2 Подключение ПК к системе                                                                             | /                   |  |  |  |  |  |  |  |
|           |         | 2.5 Установка IP-адресов ць и Маіп                                                                       |                     |  |  |  |  |  |  |  |
|           |         | 2.4 Настроика сети ПК                                                                                    | 11                  |  |  |  |  |  |  |  |
|           |         | <b>3</b> РАБОТА С ПО                                                                                     | 12                  |  |  |  |  |  |  |  |
|           |         | 3.1 Запуск и знакомство с ПО                                                                             | 12                  |  |  |  |  |  |  |  |
|           |         | 3.2 Работа с ПО                                                                                          | 13                  |  |  |  |  |  |  |  |
|           |         | 3.2.1 Виды работы с ПО                                                                                   | 13                  |  |  |  |  |  |  |  |
|           |         | 3.2.2 Создание новой конфигурации                                                                        | 13                  |  |  |  |  |  |  |  |
|           |         | 3.2.3 Сохранение и загрузка сохраненной конфигурации                                                     | 22                  |  |  |  |  |  |  |  |
|           |         | 3.2.4 Отправка конфигурации на приборы и ее загрузка                                                     | 25                  |  |  |  |  |  |  |  |
|           |         | 3.3 Обновление ПО                                                                                        | 27                  |  |  |  |  |  |  |  |
| Ja        |         | 4 Контакты                                                                                               | 31                  |  |  |  |  |  |  |  |
| ðan       |         | ПРИЛОЖЕНИЕ А (обязательное) Описание опций по настройке конфигурации                                     |                     |  |  |  |  |  |  |  |
| п. и      |         | ПРИЛОЖЕНИЕ Б (обязательное) Описание вкладки «Абоненты» при настройке ПО-18 и ПО-364                     |                     |  |  |  |  |  |  |  |
| Пoð       |         |                                                                                                    | (IF /8              |  |  |  |  |  |  |  |
|           |         | ппиложение в (обязательнос) описание соответствия адресов и портов по типам н                            | -μυ                 |  |  |  |  |  |  |  |
| ٧e        |         |                                                                                                    |                     |  |  |  |  |  |  |  |
| Н8.       |         |                                                                                                    |                     |  |  |  |  |  |  |  |
| м. и      |         |                                                                                                    |                     |  |  |  |  |  |  |  |
| B36       |         |                                                                                                    |                     |  |  |  |  |  |  |  |
| д.        |         |                                                                                                    |                     |  |  |  |  |  |  |  |
| ðy6       |         |                                                                                                    |                     |  |  |  |  |  |  |  |
| s. N⊴     |         |                                                                                                    |                     |  |  |  |  |  |  |  |
| Ине       |         |                                                                                                    |                     |  |  |  |  |  |  |  |
|           |         |                                                                                                    |                     |  |  |  |  |  |  |  |
| na        |         |                                                                                                    |                     |  |  |  |  |  |  |  |
| i ðan     | <i></i> |                                                                                                    |                     |  |  |  |  |  |  |  |
| Эп. и     | H./     |                                                                                                    |                     |  |  |  |  |  |  |  |
| Лo        | 3066    | ИИУП 465200 002 И1                                                                                       |                     |  |  |  |  |  |  |  |
|           | Po      | 2 Изм Лист № докум. Подп. Дата                                                                           |                     |  |  |  |  |  |  |  |
| дл        |         | Разраб. Тихонов А.В. 30.08.22 Цифровая интегрированная Лит Лис                                           | т Листов            |  |  |  |  |  |  |  |
| ο<br>ΠΟ   |         | Пров. Матвеев Н.А. Изсор 30.0822 система внутрисудовой связи                                             | 50                  |  |  |  |  |  |  |  |
| Инв. Nº   | 27      |                                                                                                    | MCA                 |  |  |  |  |  |  |  |
|           | 202     | Утв. – Инструкция по настройке                                                                           | энструируем будущее |  |  |  |  |  |  |  |

Формат А4 v.1.1

#### введение

Подп. и дата

Взам. инв. №

Инв. № дубл.

Подп. и дата

Инв. № подп

Розова Н.А.

Настоящая инструкция по настройке (далее – инструкция) предназначена для ознакомления с программным обеспечением «МСА\_ГГС\_Сервис» (далее – ПО) и содержит необходимую информацию по приборам ГГС, совместимыми с ПО, включая руководство по их настройке с помощью ПО. Настоящая инструкция актуальна для ПО версии не ниже 1.20.0.

В разделе 1 дано описание назначения ПО, его основные функции и минимальные технические требования, а также предоставлен список совместимых систем ГГС.

В разделе 2 дано пошаговое описание по настройке и установке сетевого соединения между системой и персональным компьютером (далее – ПК), с последующей установкой и (или) обновлением ПО.

В разделе 3 приведена информация об основных элементах рабочего экрана, принципах взаимодействия с ПО и описание процесса работы с ПО.

#### Список используемых сокращений

|     |          | IP ATC         | _ | Циф  | рова  | я автоматическая телефонная станция |
|-----|----------|----------------|---|------|-------|-------------------------------------|
|     |          | Main           | _ | Глаг | зная  | плата центрального блока            |
|     |          |                |   | ICB  | -131- | -CU_main_Rev.2.0 (не ниже)          |
|     |          | Pin            | _ | Пер  | еклю  | очатели на SW1                      |
|     |          | Slave          | — | Упр  | авля  | емая плата                          |
|     |          |                |   | ICP  | 131-  | CU_slave_Rev.2.0 (не ниже)          |
|     |          | AH             | _ | Або  | нент  | ский номер                          |
|     |          | АРУ            | — | Авт  | омат  | ический регулировка усиления        |
|     |          | ATC            | — | Авт  | омат  | ическая Телефонная Станция          |
|     |          | АУ             | — | Або  | нент  | ское устройство                     |
|     |          | ГГС            | — | Гро  | мког  | оворящая связь                      |
|     |          | КП             | _ | Кон  | трол  | лер портов Main или Slave           |
|     |          | ЛКМ            | _ | Лева | ая кн | опка манипулятора (мыши)            |
|     |          | OC             | — | Опе  | раци  | онная система                       |
|     |          | ПК             | — | Пер  | сона  | льный компьютер (ноутбук)           |
|     |          | ПКМ            | — | Пра  | вая к | нопка манипулятора (мыши)           |
|     |          | ПЛТ            | — | Пар  | алле. | льные линии трансляции              |
|     |          | ПО             | — | Про  | грам  | мное обеспечение «МСА_ГГС_Сервис»   |
|     |          | РΠ             | — | Руко | овод  | ство пользования                    |
|     |          | T3             | — | Text | ниче  | ское задание                        |
|     |          | ΤЛ             | _ | Tpa  | нсля  | ционная линия                       |
|     |          | ЦБ             | — | Цен  | трал  | ьный блок                           |
|     |          | ЦРК            | _ | Цир  | куля  | р                                   |
|     |          |                |   |      |       |                                     |
|     |          |                |   |      |       |                                     |
|     |          |                |   |      |       |                                     |
|     |          |                |   |      |       |                                     |
| _   |          |                | + |      |       |                                     |
| • 4 | Пист     | No dorva       | + | Пода | Пата  | ЦИУЛ.465200.002 И1                  |
| 11  | , 100111 | 112 00 Ny 101. |   |      | ципа  |                                     |

Формат А4

Лист

|             | (   | Списи | ок опрелет         | ений   |                             |                                                                                                    |                           |
|-------------|-----|-------|--------------------|--------|-----------------------------|----------------------------------------------------------------------------------------------------|---------------------------|
|             |     |       | AH                 |        | – тј<br>о'<br>пј<br>ча<br>У | рехзначное число, назначаемое любому АУ ГГС в со<br>тветствующем поле ввода настроек ПО. Используетс<br>ри настройке связи приборов системы между собо<br>ложет быть назначен как для АУ, так и для ТЛ. Назна<br>аемые номера должны соответствовать диапазона<br>казанным в таблице 4. | О-<br>СЯ<br>Й.<br>а-<br>М |
|             |     |       | АУ                 | -      | — Э:<br>З(<br>В)            | го прибор системы, который позволяет выполнять вы<br>ов на другое АУ системы, также осуществляет прие<br>ходящих вызовов с других АУ.                                                                                                    | ы-<br>ЭМ                  |
|             |     |       | Главная п.         | лата - | — Э:<br>Ш<br>Л(             | го сборка основных комплектующих ЦБ, выполняю-<br>цих обработку и распределение поступающих сигна-<br>ов системы внутри системы.                                                                                                    | -                         |
|             |     |       | ТЛ                 |        | — Э.<br>О                   | го линии односторонней связи, предназначенные для<br>беспечения вещания на объекте установки системы.                                                                                                    | Я                         |
|             |     |       | Управляем<br>плата | мая    | — Э́.<br>Д.<br>В(           | то составная часть главной платы предназначенная<br>ля получения и отправки сигналов на АУ и громкого<br>орители системы.                                                                                                    | 0-                        |
|             |     |       | Чек-бокс           |        |                             | ользовательский, графический, функциональный эле<br>ент в какой-либо программе, предназначенный для<br>пределения состояния функции, настройки или опци<br>ажатием ЛКМ:<br>¬ Включено;<br>> – Выключено.                                                                                | -<br>И                    |
|             |     |       |                    |        |                             |                                                                                                    |                           |
|             |     |       |                    |        |                             |                                                                                                    |                           |
| Розова Н.А. |     |       |                    |        |                             |                                                                                                    |                           |
| 7           |     |       |                    |        |                             |                                                                                                    | Лист                      |
| 202         | Изм | Лист  | № докум.           | Подп.  | Дата                        | ЦИУЛ.405200.002 ИЛ                                                                                                    | 4                         |

Подп. и дата

Инв. № дүбл. Взам. инв. №

Подп. и дата

Инв. Nº подп

Формат А4

## 1 ОБЩАЯ ИНФОРМАЦИЯ

## 1.1 Назначение ПО

ПО предназначено для выполнения настроек приборов ГГС, подключенных к системе, и является вспомогательным инструментом для настройки взаимодействия приборов ГГС и решения конфликтов между ними за счет возможности внесения настроек в систему, используя сохраненный файл корректной конфигурации.

Примечание – ПО поставляется в комплекте с приобретаемой системой, либо по запросу через службу поддержки у предприятия-изготовителя. Контактные данные предприятия-изготовителя приведены в разделе 4.

## 1.2 Функции ПО

ПО обеспечивает следующие возможности:

а) выгрузка настроек и списка приборов ГГС с действующими версиями прошивки ПО;

б) создание конфигураций настроек системы или приборов ГГС;

- в) сохранение конфигураций в файл на жестком диске и их загрузку в ПО;
- г) групповое и выборочное обновление прошивки приборов системы ГГС.

## 1.3 Технические требования

Для выполнения настроек и работы с ПО необходимо:

- a) ПК с OC не ниже Windows 7;
- б) установленное ПО с версией не ниже 1.20.0;
- в) наличие сетевого подключения Ethernet 10/100base-Т между ПК и системой.

### 1.4 Совместимость

Подп. и дата

Взам. инв. №

Инв. № дубл.

Подп. и дата

пбог

Розова Н.А.

ПО совместимо со всеми системами внутрисудовой, телефонной и трансляционной связи с функцией ГГС производства ООО «НПК «Морсвязьавтоматика», среди которых:

– Аппаратура двусторонней громкоговорящей связи АДС-131 ЦИУЛ.465200.001;

– Командное трансляционное устройство / система авральной сигнализации АКТС-1907 ЦИУЛ.465339.001;

– Цифровая интегрированная система внутрисудовой связи ЦИСВС-1010 ЦИУЛ.465200.002;

– Аппаратура командной и трансляционной связи АКТС-1007 на базе ЦБ-10, ЦБ-200 и ЦБ-400 ЦИУЛ.465225.001.

| Š   |          |     |      |          |       |      |
|-----|----------|-----|------|----------|-------|------|
| H8. | <u> </u> |     |      |          |       |      |
| Z   | 2        | Изм | Лист | № докум. | Подп. | Дата |

# ЦИУЛ.465200.002 И1

## 2 ПРЕДВАРИТЕЛЬНЫЕ НАСТРОЙКИ

Прежде чем приступать к настройке конфигурации ГГС требуется выполнить ряд действий, связанных с подготовкой ПК к совместной работе с системой.

### 2.1 Установка и обновление ПО

2.1.1 Установка ПО на ПК

Для установки ПО требуется наличие файла «MSA GGS Service XXX.zip» с архивом ПО, где XXX – номер версии ПО. Файл с архивом ПО поставляется в комплекте с системой на компакт-диске. В случае необходимости получить актуальную версию ПО требуется отправить письмо на электронную почту предприятия-изготовителя (см. раздел 4) с запросом на получение актуальной версии ПО.

При наличии архива с ПО требуется выполнить его распаковку, указав адрес расположения «C:\MSA GGS Service\».

После распаковки архива, откройте указанную выше директорию и проверьте наличие всех файлов. Пример состава файлов архива показан на рисунке 1.

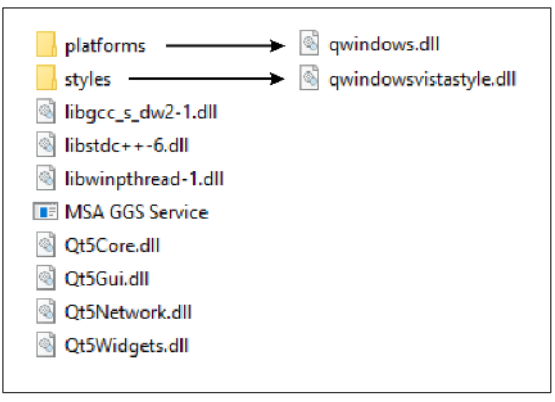

Примечание – Стрелкой указаны файлы, располагающиеся внутри соответствующих папок

Рисунок 1 – Пример состава архива файлов ПО

При наличии каких-либо ошибок при распаковке архива либо отсутствии любого из указанных файлов на рисунке 1, обратитесь в техническую поддержку предприятия-изготовителя по контактам, указанным в разделе 4.

2.1.2 Обновление ПО на ПК

Подп. и дата

uнв. №

Взам.

Инв. № дубл.

Подп. и дата

Инв. № подп

Розова Н.А.

Процесс обновления ПО представляет собой аналогичные этапы установки указанные в п. 2.1.1, за исключением предварительного удаления содержимого из директории «C:\MSA GGS Service\».

Имейте в виду, что удалять необходимо только те файлы и папки, которые были ранее распакованы. Созданные в процессе работы с ПО документы и директории удалять не требуется.

| Пист | № докум. | Подп. | Дата |
|------|----------|-------|------|

## ЦИУЛ.465200.002 И1

## 2.2 Подключение ПК к системе

Перед выполнением настройки сети соедините ПК с системой, используя подключение сетевого кабеля к разъемам RJ-45 ПК и ЦБ, расположения которых представлены ниже на рисунках 2–4.

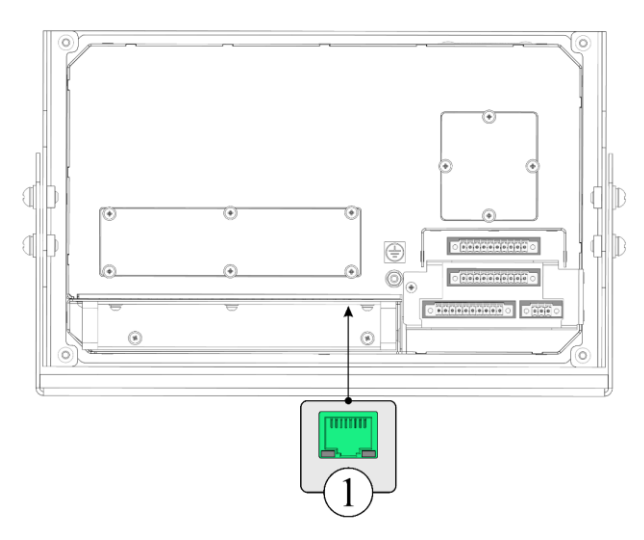

1 – Разъем подключения RJ-45

Рисунок 2 – Расположение разъема RJ-45 у ЦБ-10 (вид с тыльной стороны)

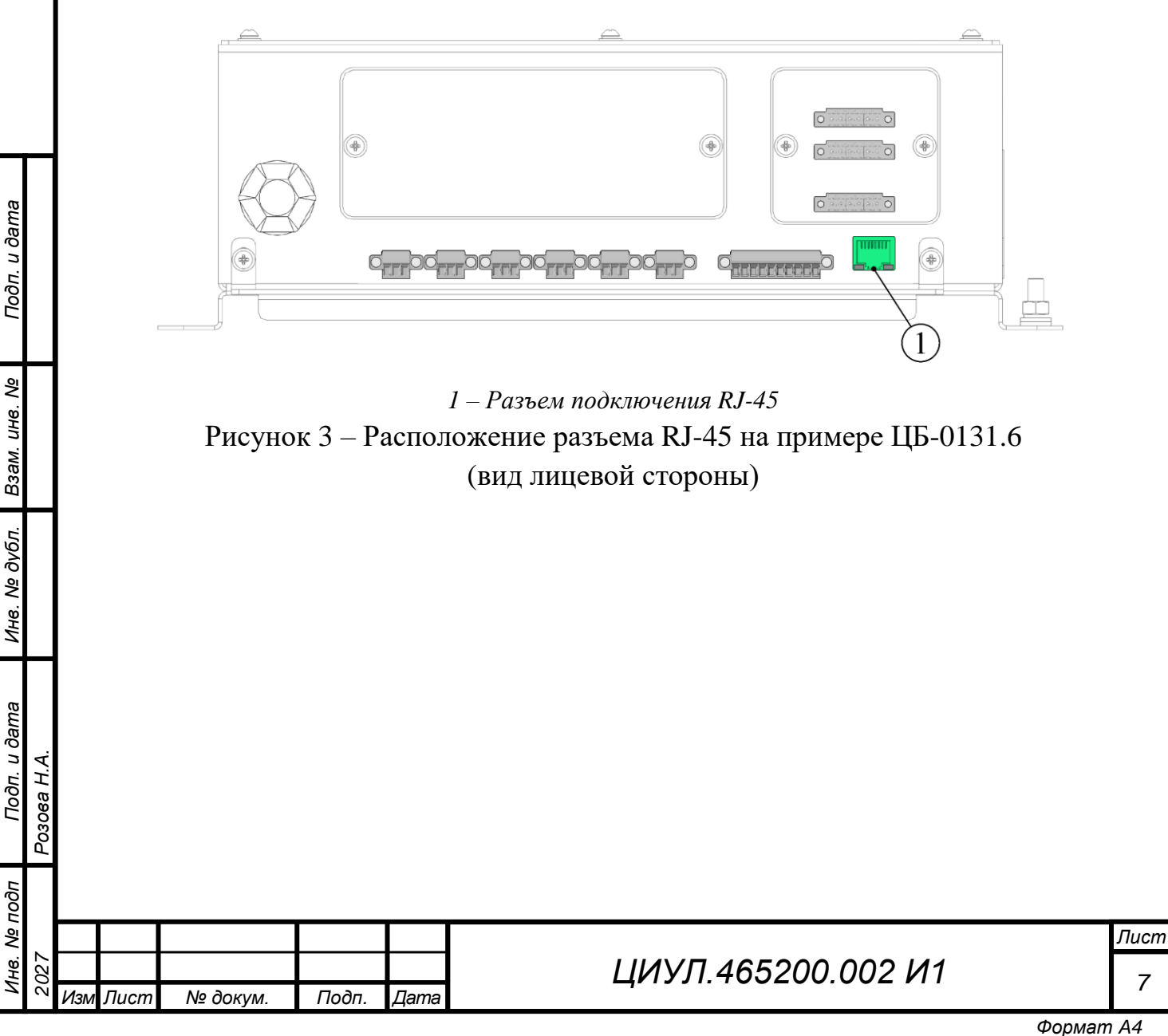

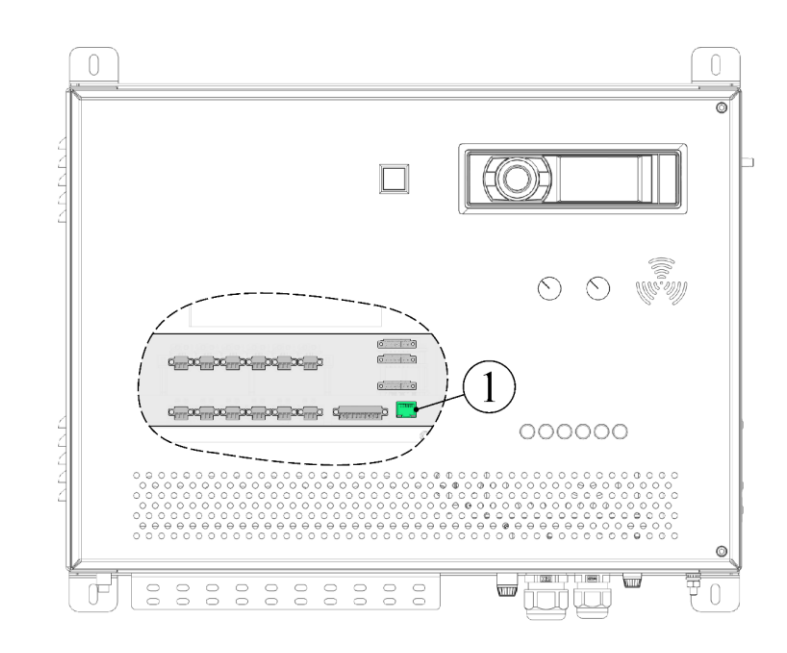

1 – Разъем подключения RJ-45

Рисунок 4 – Расположение разъема RJ-45 у ЦБ-200 (ЦБ-400) (фронтальная сторона)

В случае наличия в системе нескольких ЦБ либо ЦБ-0131 или ЦБ-200 (ЦБ-400) с несколькими Main, подключение сетевого кабеля выполняется в разъем RJ-45, расположенный на соответствующем маршрутизаторе системы (см. рисунок 5,а и 6).

Допускается, но не рекомендуется выполнять подключение к одному ЦБ системы (см. рисунок 5,б), так как ПО определит неполную информацию об имеющихся приборах системы и будут отображены приборы, подключенные только к ЦБ, с которым выполнено соединение ПК.

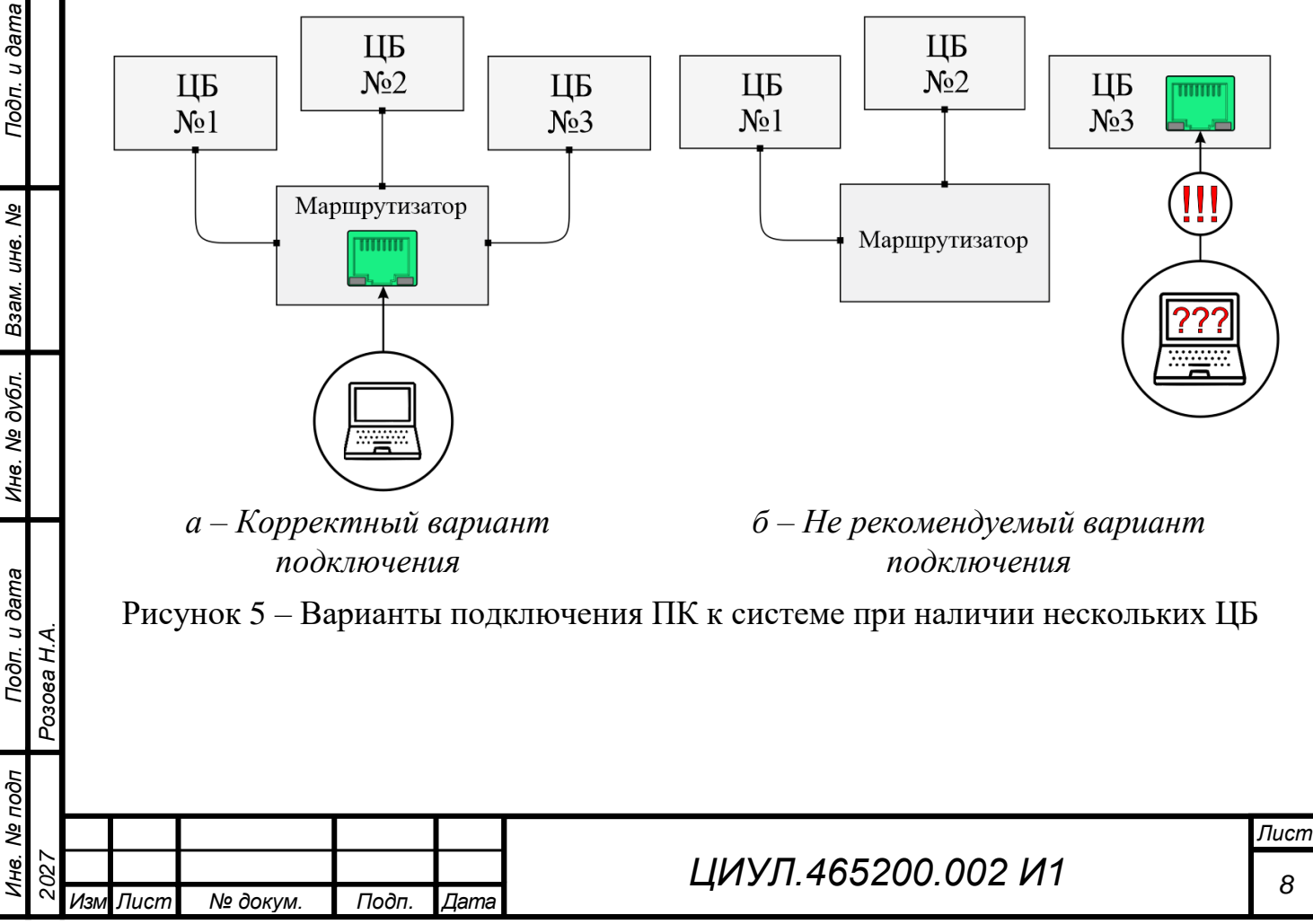

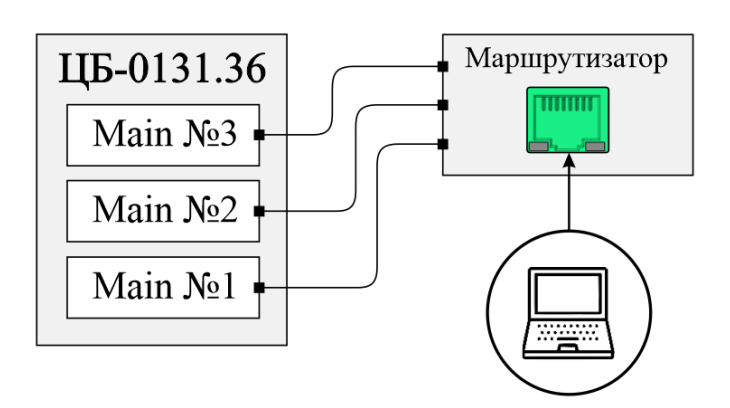

Рисунок 6 – Варианты подключения ПК к системе на примере ЦБ-0131.36

## 2.3 УСТАНОВКА ІР-АДРЕСОВ ЦБ И МАІМ

Подп. и дата

ş

Взам. инв.

Инв. № дубл.

Подп. и дата

<u> Ne подп</u>

1H6.

Розова Н.А.

Установка IP-адреса выполняется с помощью переключателей SW1, расположенных на Main у каждого ЦБ. Расположение переключателей в зависимости от вида ЦБ показано на рисунках 7 – 9.

На рисунке 9 показано наличие у ЦБ-0131.36 трех SW1, каждый из которых настраивает IP-адрес для соответствующей Main, при этом все три смонтированы в одном ЦБ.

При наличии в системе больше одного ЦБ или Main их IP-адреса не должны совпадать.

При настройке IP-адреса ЦБ и (или) Main с помощью SW1 задействуются переключатели с 1 по 4. Допустимые варианты IP-адресов приведены в таблице 1.

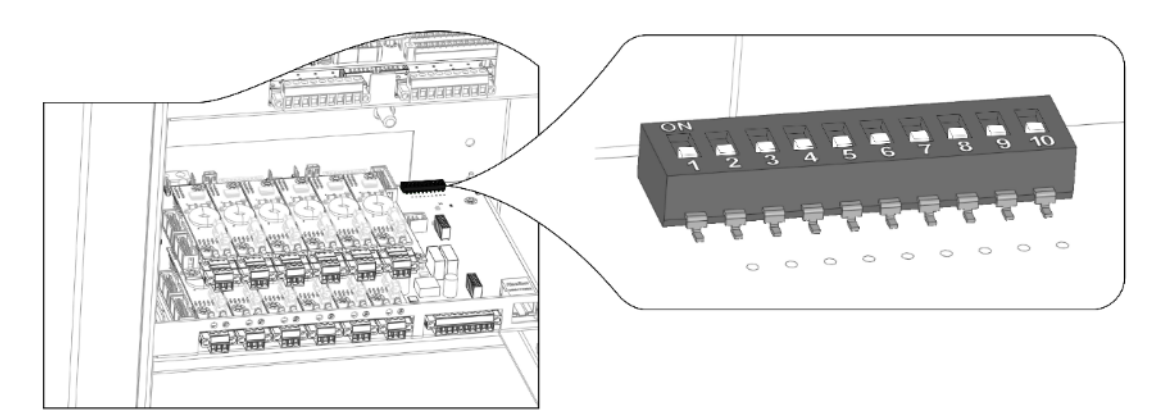

Рисунок 7 – Расположение переключателей SW1 на ЦБ-200 (ЦБ-400) (вид с фронтальной стороны)

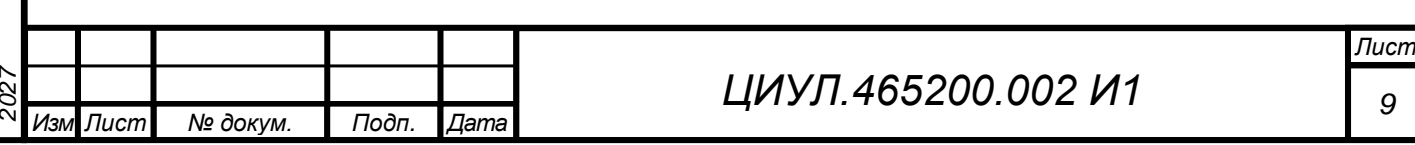

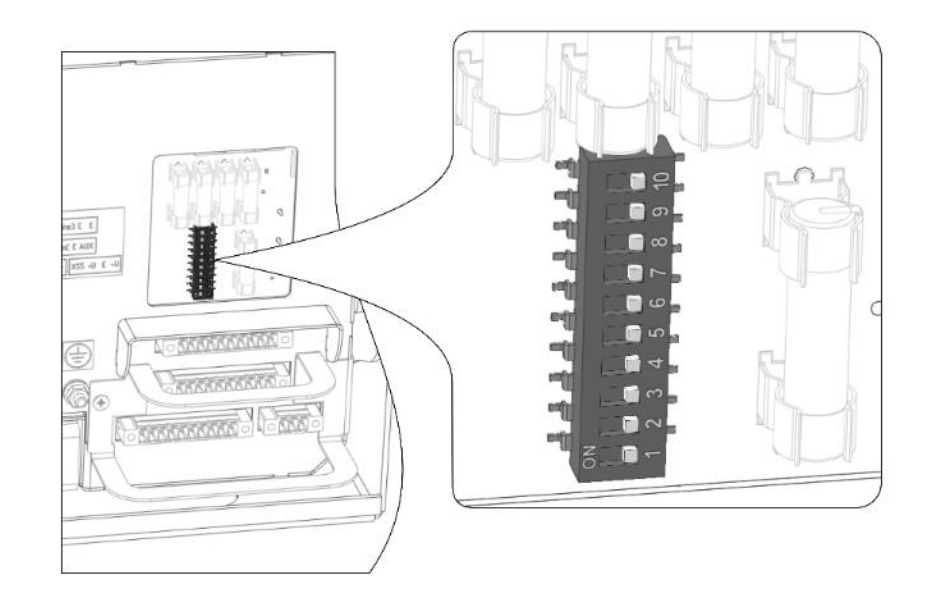

Рисунок 8 – Расположение переключателей SW1 на ЦБ-10 (вид с тыльной стороны)

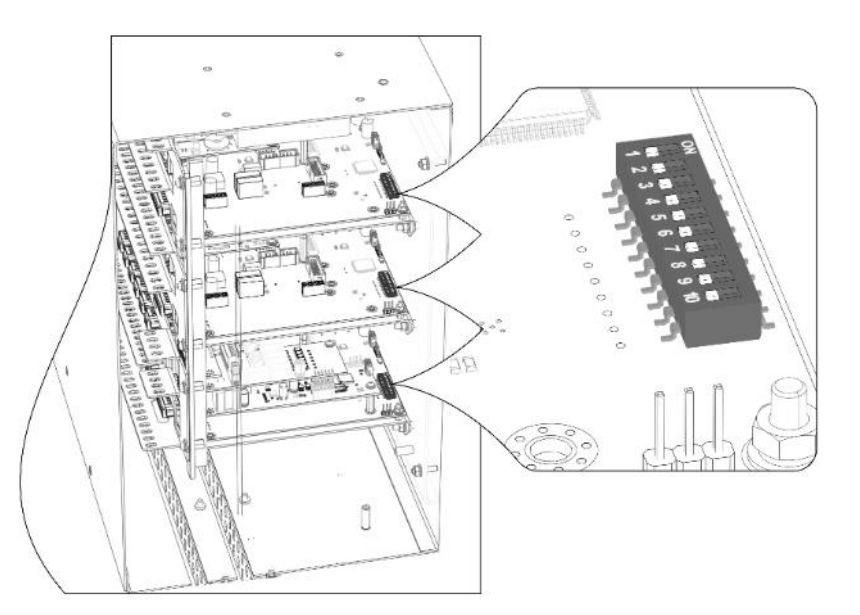

Подп. и дата

Взам. инв. №

Инв. № дубл.

Подп. и дата

Розова Н.А.

Рисунок 9 – Расположение переключателей SW1 на примере ЦБ-0131.36 (вид в разрезе правой стороны корпуса)

|   | Ξ        |       |      |          |       |      |                       |
|---|----------|-------|------|----------|-------|------|-----------------------|
| 5 | Ş        |       |      |          |       |      |                       |
|   | 1        |       |      |          |       |      |                       |
|   | Ē        | 8     |      |          |       |      | ЦИГУЛ .405200.002 И Г |
| ` | <u> </u> | ™ Изм | Лист | № докум. | Подп. | Дата |                       |

Лист

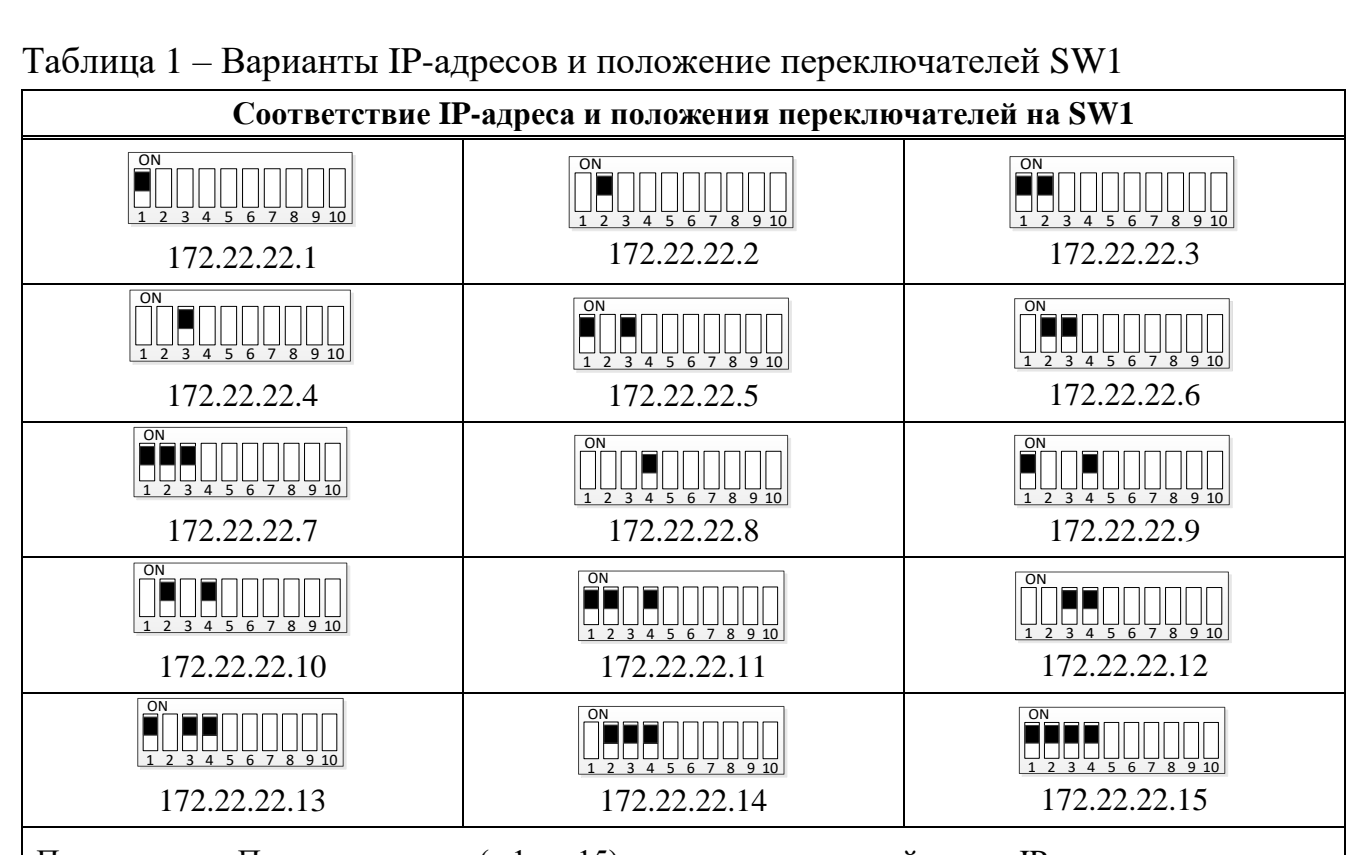

Примечание – Последнее число (с 1 по 15) означает порядковый номер IP-адреса

#### 2.4 НАСТРОЙКА СЕТИ ПК

Подп. и дата

୬ ୪

Взам. инв.

Инв. № дубл.

Подп. и дата

Инв. Nº подп

Розова Н.А.

Шаг 1. Нажмите комбинацию клавиш « R + R » на клавиатуре. В появившемся окне «Выполнить» введите «ncpa.cpl» или «control netconnections» и нажмите «Enter»;

Шаг 2. В открывшемся окне «Сетевые подключения» нажмите ПКМ на

иконке « Терите по локальной сети» и выберите пункт «Свойства»;

Шаг 3. Во вкладке «Сеть» необходимо активировать строку «Протокол Интернета версии 4 (TCP/IPv4)» нажав ЛКМ на чек-бокс слева от наименования строки, после активации указанной строки нажмите ЛКМ на кнопке «Свойства»;

Шаг 4. В открывшемся окне «Свойства: Протокол Интернета версии 4 (TCP/IPv4)» обратите внимание на три строки с IP-адресом, если они не активированы, нажмите ЛКМ на переключатель слева от наименования строки «Использовать следующий IP-адрес:».

В первой строке «IP-адрес» необходимо прописать 172.22.22.100.

Во второй строке «Маска подсети» необходимо прописать 255.255.255.0. В третьей строке «Основной шлюз» изменений вносить не требуется;

Шаг 5. Для подтверждения внесенных настроек нажмите ЛКМ на кнопке «ОК». На данном этапе настройка сети ПК закончена.

| <u> 72</u> 7 |     |      |          |       |      | ЦИУ |
|--------------|-----|------|----------|-------|------|-----|
| 2(           | Изм | Лист | № докум. | Подп. | Дата |     |

Формат А4

## 3 РАБОТА С ПО

#### 3.1 Запуск и знакомство с ПО

Откройте директорию установки и запустите ПО, для этого нажмите ЛКМ два раза по наименованию файла «MSA GGS Service», либо нажмите «Enter» предварительно выбрав данный файл нажатием ЛКМ. Результатом запуска ПО будет открывшийся начальный экран ПО, пример которого показан на рисунке 10.

Принцип работы с ПО основан на стандартных элементах управления ОС. Описание элементов управления ПО приведено в таблице 2.

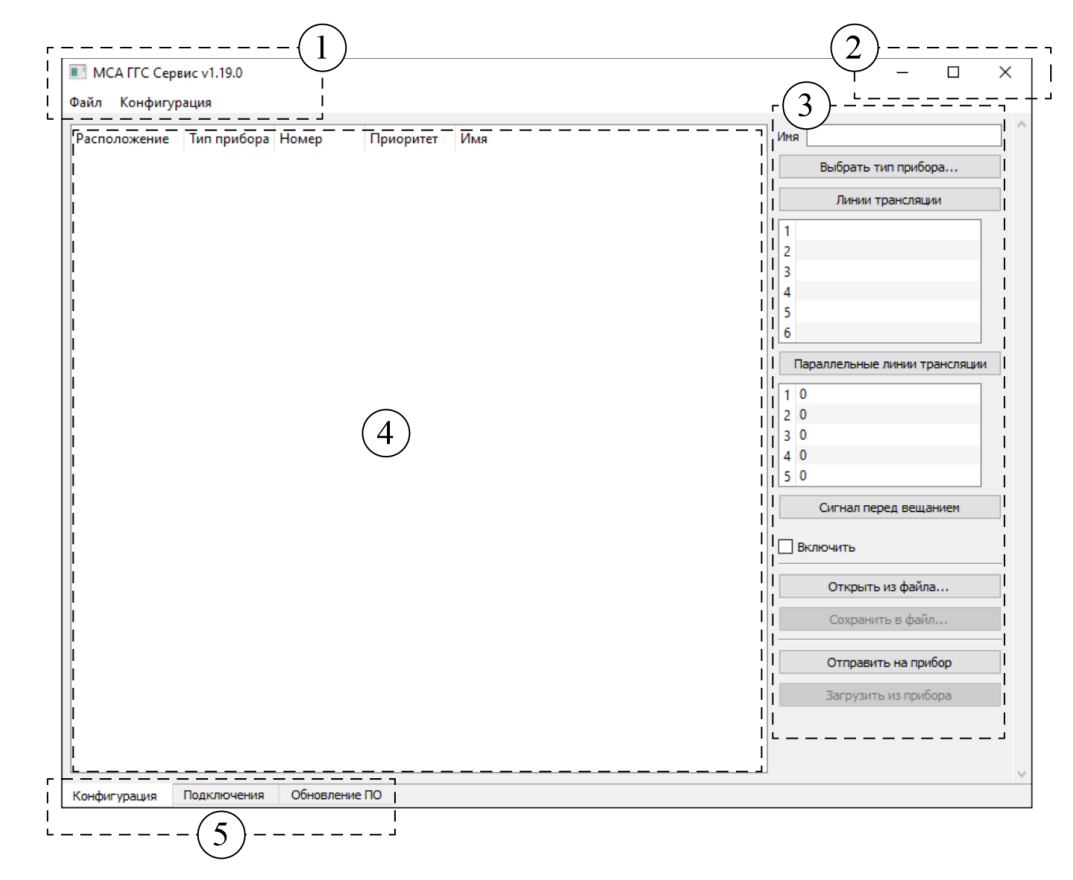

Рисунок 10 – Пример рабочего (начального) экрана ПО

После запуска ПО, данные в области 4 (см. рисунок 10) не отображаются, т.к. ПО не подгружает действующие настройки конфигурации системы в автоматическом режиме.

Для загрузки сохраненной конфигурации и выполнения настроек системы см. п. 3.2.3.

| 5   |     |     |      |          |       |      |  |
|-----|-----|-----|------|----------|-------|------|--|
| ٩   |     |     |      |          |       |      |  |
| Н8. | 727 |     |      |          |       |      |  |
| Ζ   | 2(  | Изм | Лист | № док∨м. | Подп. | Дата |  |

Подп. и дата

r

UHB.

Взам.

Инв. № дубл.

Подп. и дата

Ē

Розова Н.А.

# ЦИУЛ.465200.002 И1

Таблица 2 – Описание элементов управления ПО

| Номер   | Описание                                                                      |
|---------|-------------------------------------------------------------------------------|
| позиции | в верхней части области указано наименование ПО и лействующая версия:         |
|         | в нижней части области расположены опшиональные вкладки:                      |
| 1       | – «Файл» – Содержит функцию «Выход», предназначенную для завершения ра-       |
| 1       | боты с ПО;                                                                    |
|         | – «Конфигурация» – Содержит функции обеспечивающие создание, сохранение,      |
|         | загрузку, отправку настроек и иные действия связанные с конфигурацией         |
| 2       | стандартные элементы ОС для взаимодействия с окном ПО: сворачивание, разво-   |
| 2       | рачивание и закрытие окна                                                     |
| 3       | область отображения настроек, в зависимости от выбранного типа прибора или ЦБ |
| 5       | настройки и функции отличаются                                                |
|         | область отображения имеющихся приборов ГГС в действующей конфигурации. В      |
| 4       | области указываются место расположения прибора, наименование его типа, назна- |
|         | ченный абонентский номер и приоритет прибора в системе ГГС, а так же его имя  |
| 5       | область отображения вкладок для переключения между разделами ПО               |

### 3.2 РАБОТА С ПО

Подп. и дата

Взам. инв. №

Инв. № дубл.

Подп. и дата

Розова Н.А.

3.2.1 Виды работы с ПО

В зависимости от ситуации, работу с ПО можно разделить на два вида:

• создание новой конфигурации – выполняется в случае первоначальной настройки приборов системы ГГС с целью формирования файла конфигурации;

• работа с созданной ранее конфигурацией – выполняется в случае внесения каких-либо изменений или дополнений в конфигурацию системы ГГС.

Примечание – Настройка конфигурации системы ГГС может быть выполнена дистанционно, т.е. без подключения ПК напрямую к системе. После выполнения настройки, файл конфигурации можно загрузить в систему (см. 3.2.3).

При настройке системы ГГС необходимо руководствоваться техническим заданием владельца системы.

3.2.2 Создание новой конфигурации

Начальный этап создания конфигурации представляется в двух вариантах:

• автоматический – формирует структуру конфигурации системы на основе собранной информации о подключенных приборах, определяя их типы и информацию об их расположении. Данный режим работает только при непосредственном подключении ПК к системе (см. 3.2.2.1);

• ручной – обеспечивает наполнение конфигурации системы, используя как прямое подключение ПК к системе, так и при дистанционной работе с ПО (см. 3.2.2.2).

| подп |          |     |      |          |       |      |  |
|------|----------|-----|------|----------|-------|------|--|
| ŝ    |          |     |      |          |       |      |  |
| Н8.  | <u> </u> |     |      |          |       |      |  |
| Z    | 2(       | Изм | Лист | № докум. | Подп. | Дата |  |

# ЦИУЛ.465200.002 И1

3.2.2.1 Формирование новой структуры системы в автоматическом режиме

Прежде чем приступать к формированию структуры системы, откройте вкладку «Подключения» в нижней части рабочего экрана ПО, если подключение ПК к системе выполнено корректно и настройки сети соответствуют описанию п. 2.3, то в основной области вкладки «Подключения» отобразиться перечень задействованных IP-адресов с наименованиями и версиями прошивок подключенных приборов ГГС как показано на рисунке 11.

| Cer | тевой адрес | Название ПО             | Версия ПО |  |  |
|-----|-------------|-------------------------|-----------|--|--|
| ~   | 172.22.22.1 |                         |           |  |  |
|     | 1.2.0       | 131-cu-slave-rev2_0     | 1.19.0    |  |  |
|     | 1.2.3       | 1007-cp2-6-m2-rev1_0    | 1.19.0    |  |  |
|     | 1.1.2       | 131-um15-m2-rev1 0      | 1.19.0    |  |  |
|     | 1.1.1       | 131-po18-18 0-m2-rev1 6 | 1.19.0    |  |  |
|     | 1.0.0       | 131-cu-main-rev2 0      | 1.19.0    |  |  |
|     | 1.5.0       | 131-cu-pactrl-rev2_0    | 1.19.0    |  |  |
| ~   | 172.22.22.2 |                         |           |  |  |
|     | 2.0.0       | 131-cu-main-rev2_0      | 1.19.0    |  |  |
|     | 2.2.0       | 131-cu-slave-rev2_0     | 1.19.0    |  |  |
|     | 2.4.0       | 131-cu-slave-rev2_0     | 1.19.0    |  |  |
|     | 2.5.0       | 131-cu-pactrl-rev2_0    | 1.19.0    |  |  |
|     | 2.1.0       | 131-cu-slave-rev2_0     | 1.19.0    |  |  |
|     | 2.3.0       | 131-cu-slave-rev2_0     | 1.19.0    |  |  |
|     | 2.1.1       | 131-pa3-rev2_1          | 1.19.0    |  |  |
|     | 2.3.1       | 131-pa2-rev1_6          | 1.19.0    |  |  |
|     | 2.1.2       | 131-pa2-5-rev1_1        | 1.19.0    |  |  |
|     | 2.4.3       | 1010-kmip-m2-rev1_4     | 1.19.0    |  |  |

Рисунок 11 – Пример вкладки «Подключения» (перечень подключенных приборов ГГС)

В колонке «Сетевой адрес» отображаются назначенные сетевые адреса ЦБ Main, Slave и приборов системы ГГС. Формирование списка приборов выполняется группами. На примере рисунка 11 показано две группы с корневыми IP-адресами 172.22.22.2 и 172.22.22.1, которые соответствуют IP-адресам двум ЦБ системы.

В каждой группе отображено определенное (задействованное) количество приборов, которое напрямую зависит от числа имеющихся портов у соответствующего ЦБ.

Каждому прибору автоматически присвоен свой сетевой адрес, при этом сетевые адреса являются дочерними адресами соответствующего Main или Slave, и сформированы таким образом, что указанные сетевые адреса подключенных приборов являются точным указанием на расположение их подключения к ЦБ (см. приложение В). Описание и расшифровка сетевого адреса приведено в таблице 3 и на примере рисунка 12.

| 5   |          |     |      |          |       |      |
|-----|----------|-----|------|----------|-------|------|
| ş   |          |     |      |          |       |      |
| HB. | <u> </u> |     |      |          |       |      |
| Z   | 2(       | Изм | Лист | № докум. | Подп. | Дата |

Подп. и дата

Взам. инв. №

Инв. № дубл.

Подп. и дата

годп

Розова Н.А.

### ЦИУЛ.465200.002 И1

Таблица 3 Расшифровка сетевого алреса

2027

Изм Лист

Подп.

Дата

№ докум.

| 172.22.22.А       данный тип сетевого адреса присваивается каждому Ц         172.22.22.58       данный сетевой адрес присвоен серверу IP АТС и явля ным         172.22.22.58       данный сетевой адрес присвоен серверу IP АТС и явля ным         данный тип адреса присваивается Main, Slave, КП и вс к портам ЦБ приборам ГГС, гле «А» – Соответствует назначенному номеру ЦБ;         «Б» – Присваиваются значения:       а) 0 лля ЦБ;         б) от 1 до 4 для КП (снизу слева располагается КП подсм. приложение В). Для сетевого адреса КП обязатель значение «В» равное 0.         172.22.22.A       Пример сетевого адреса для КП, расположенном в ЦБ слоте 1 Маіл, является значение «2.1.0».         172.22.22.A       Пример сетевого адреса для КП, расположенном в ЦБ слоте 2 Slave, является значение «2.1.0».         19.0. для данной платы управления трансляционными линиями ние для данной платы всегда фиксированное);       в) 5 для платы управления трансляционными линиями ние для данной платы всегда фиксированное);         «В» – Присваивается значение от 1 до 3 только для пр ключених к КП и соответствует померам портов Mai слева-паправо.       Пример сетевого адреса для приборов ПТС, подключени КП 2 иа Slave ЦБ под номером 2, является значение «2.2         Адрес подключенных       Порядковый номер ЦБ         172.22.22.22.22.22.22.22.22.22.22.22.22.2                                                                                                    |                | Пример<br>сетевого адреса                                                                                                    | Описание и расшифровка                                                                                                    |  |  |  |  |  |  |
|----------------------------------------------------------------------------------------------------|----------------|----------------------------------------------------------------------------------------------------|----------------------------------------------------------------------------------------------------|--|--|--|--|--|--|
| 172.22.258       данный тип адреса присвоен серверу IP АТС и явля пым         данный тип адреса присвоен серверу IP АТС и явля пым         данный тип адреса присвоен серверу IP АТС и явля пым         данный тип адреса присвоен серверу IP АТС и явля пым         данный тип адреса присвоен серверу IP АТС и явля пым         данный тип адреса присвоен серверу IP АТС и явля пым         данный тип адреса присвоен серверу IP АТС и явля пым         им         данный тип адреса присвоен серверу IP АТС и явля пым         им       портам ЦБ приборам ITC, где         «A» – Соответствует назначениеи:       0         а) для ЦБ;       0       10         6) от 1 ло 4 для KII (снизу слева располагается KII пол см. приложение B). Для сетевого адреса KII обязатель значение «2.1.0».         Пример сетевого адреса для KII, расположенном в ЦБ слоте 1 Маіл, является значение «2.1.0».         Пример сетевого адреса для KII, расположенном в ЦБ слоте 2 Slave, является значение «2.1.0».         в) 5 для платы управления трансляционными линиями ние для данной платы всегда фиксированное);         «В» – Присваивается значение от 1 до 3 только для пр ключеник KII 2 на Slave ЦБ под ножером 2, является значение «2.4.0»;         в) 5 для платы управления трансляционными линиями ние для дане сетевого адреса для прибора ITC, подключени KII 2 на Slave ЦБ под ножером 2, является значение «2.4.0»;         «В» – Присваивается значение от 1 до 3 только для приборов ITC, подключени KII 2 на Slave ЦБ под ножером 2, явля                                                                                                    |                | 172.22.22. <b>A</b>                                                                                                    | данный тип сетевого адреса присваивается каждому ЦБ системы, где<br>«А» соответствует назначенному номеру ЦБ.                                                                                                    |  |  |  |  |  |  |
| данный тип адреса присваивается Main, Slave, КП и вс к портам ЦБ приборам ГГС, где         «А» – Соответствует назначенному номеру ЦБ;         «Б» – Присваиваются значения:         а) 0 для ЦБ;         б) от 1 до 4 для КП (снизу слева располагается КП пол см. приложение В). Для сетевого адреса КП обязатель значение «В» равное 0.         172.22.22.А         А.Б.В         172.22.22.А         В) Бляя плать управления трансляционными в ЦБ слоте 2 Slave, является значение «2.1.0».         Пример сетевого адреса для КП, расположенном в ЦБ слоте 2 Slave, является значение «2.1.0».         Пример сетевого адреса для КП, расположенном в ЦБ слоте 2 Slave, является значение «2.1.0».         Пример сетевого адреса для КП, расположенном в ЦБ слоте 2 Slave, является значение «2.1.0».         Пример сетевого адреса для КП, расположенном в ЦБ слоте 2 Slave, является значение «2.1.0».         Пример сетевого адреса для КП, расположенном в ЦБ слоте 2 Slave, является значение «2.1.0».         Пример сетевого адреса для КП, расположенном в ЦБ слоте 2 Slave, является значение «2.1.0».         Пример сетевого адреса для КП, расположенном в ЦБ слоте 2 Slave, является значение «2.1.0».         Пример сетевого адреса для КП, расположение в ЦБ         слоте 2 Slave, является значение «2.1.0».         Пример сетевого адреса для КП рокрама портов Маі слева-направо.         Пример сетевого адреса для кП порядковый номер ЦБ         Порядковый номер КП         Порядковый ном                                                                                                    |                | 172.22.22. <b>58</b>                                                                                                    | данный сетевой адрес присвоен серверу IP АТС и является фиксирован-<br>ным                                                                                                    |  |  |  |  |  |  |
| <ul> <li>б) от 1 до 4 для КП (снизу слева располагается КП подсм. приложение В). Для сетевого адреса КП обязатель значение «В» равное 0.</li> <li>172.22.22.А</li> <li>А.Б.В</li> <li>172.22.22.А</li> <li>(лоте 1 Маіл, является значение «2.1.0».</li> <li>Пример сетевого адреса для КП, расположенном в ЦБ слоте 1 Маіл, является значение «2.1.0».</li> <li>Пример сетевого адреса для КП, расположенном в ЦБ слоте 2 Slave, является значение «2.1.0».</li> <li>Пример сетевого адреса для КП, расположенном в ЦБ слоте 2 Slave, является значение «2.4.0»;</li> <li>в) 5 для платы управления трансляционными линиями ние для данной платы всегда фиксированное);</li> <li>«В» – Присваивается значение от 1 до 3 только для пр ключенных к КП и соответствует номерам портов Маі слева-направо.</li> <li>Пример сетевого адреса для прибора ГГС, подключенных КП 2 на Slave ЦБ под номером 2, является значение «2.4.0»;</li> <li>в) 5 для платы управления трансляционными линиями ние для данной платы всегда фиксированное);</li> <li>«В» – Присваивается значение от 1 до 3 только для пр ключенных к КП и соответствует номерам портов Маі слева-направо.</li> <li>Пример сетевого адреса для прибора ГГС, подключени КП 2 на Slave ЦБ под номером 2, является значение «2.4.0»;</li> <li>в) 5 для плать управления трансовый номер ЦБ порядковый номер КП торядковый номер КП цорядковый номер КП к.Х.Х.В</li> <li>Порядковый номер кП порядковый номер кП порядковый номер кП порядковый номер кП порядковый номер кП порядковый номер системы (пример см. рисунок 11), убедитесь в соответствии опре боров системы с техническим заданием и выполните действия посунке 13.</li> </ul> |                | данный тип адреса присваивается Main, Slave, КП и всем подкл<br>к портам ЦБ приборам ГГС,<br>где<br>«А» – Соответствует назначенному номеру ЦБ;<br>«Б» – Присваиваются значения:<br>а) 0 для ЦБ; |                                                                                                    |  |  |  |  |  |  |
| <ul> <li>в) 5 для платы управления трансляционными линиями ние для данной платы всегда фиксированное);</li> <li>«В» – Присваивается значение от 1 до 3 только для пр ключенных к КП и соответствует номерам портов Май слева-направо.</li> <li>Пример сетевого адреса для прибора ГГС, подключени КП 2 на Slave ЦБ под номером 2, является значение «2</li> <li>Адрес подключенных приборов</li> <li>172.22.22 (Д) = (Д) × Х.Х. Порядковый номер ЦБ Порядковый номер КП Х.Х.В. Порядковый номер порт</li> <li>Рисунок 12 – Пример расшифровки сетевого адреса Дри наличии во вкладке «Подключения» данных о подключения (пример см. рисунок 11), убедитесь в соответствии опре боров системы с техническим заданием и выполните действия портов сунке 13.</li> </ul>                                                                                                    |                | 172.22.22. <b>А</b><br><b>А.Б.В</b>                                                                                                    | <ul> <li>б) от 1 до 4 для КП (снизу слева располагается КП под номером 1 см. приложение В). Для сетевого адреса КП обязательное условие это значение «В» равное 0.</li> <li>Пример сетевого адреса для КП, расположенном в ЦБ под номером 2, в слоте 1 Маіп, является значение «2.1.0».</li> <li>Пример сетевого адреса для КП, расположенном в ЦБ под номером 2, в слоте 2 Slave, деядется значение «2.4.0»:</li> </ul> |  |  |  |  |  |  |
| «В» – Присваивается значение от 1 до 3 только для пр<br>ключенных к КП и соответствует номерам портов Маі<br>слева-направо.<br>Пример сетевого адреса для прибора ГГС, подключени<br>КП 2 на Slave ЦБ под номером 2, является значение «2<br>Адрес<br>подключенных<br>приборов<br>172.22.22 А = Адрес<br>Порядковый номер ЦБ<br>Порядковый номер КП<br>х.х.В Порядковый номер кП<br>порядковый номер порт<br>Рисунок 12 – Пример расшифровки сетевого адрес<br>При наличии во вкладке «Подключения» данных о подклюо<br>системы (пример см. рисунок 11), убедитесь в соответствии опре<br>боров системы с техническим заданием и выполните действия по<br>сунке 13.                                                                                                    |                |                                                                                                    | <ul> <li>в) 5 для платы управления трансляционными линиями (указанное значение для данной платы всегда фиксированное);</li> </ul>                                                                                                    |  |  |  |  |  |  |
| Адрес<br>подключенных<br>приборов<br>172.22.22 (А) = (А) ×.×<br>х.Б.Х<br>х.Х.В Порядковый номер ЦБ<br>Порядковый номер КП<br>Порядковый номер КП<br>Порядковый номер пор<br>Рисунок 12 – Пример расшифровки сетевого адрес<br>При наличии во вкладке «Подключения» данных о подклю-<br>системы (пример см. рисунок 11), убедитесь в соответствии опре-<br>боров системы с техническим заданием и выполните действия по<br>сунке 13.                                                                                                    |                |                                                                                                    | «В» – Присваивается значение от 1 до 3 только для приборов ГГС под-<br>ключенных к КП и соответствует номерам портов Main либо Slave<br>слева-направо.<br>Пример сетевого адреса для прибора ГГС, подключенного к порту 3,<br>КП 2 на Slave ЦБ под номером 2, является значение «2.4.3»                                                                                                    |  |  |  |  |  |  |
| 172.22.22 (А) = (А) ×.×<br>172.22.22 (А) = (А) ×.×<br>×.Б.×<br>×.К.В Порядковый номер ЦБ<br>Порядковый номер КП<br>Порядковый номер порт<br>Рисунок 12 – Пример расшифровки сетевого адрес<br>При наличии во вкладке «Подключения» данных о подклют<br>системы (пример см. рисунок 11), убедитесь в соответствии опре<br>боров системы с техническим заданием и выполните действия по<br>сунке 13.                                                                                                    |                | IP-a                                                                                                    | Адрес<br>подключенных<br>дрес ЦБ приборов                                                                                                    |  |  |  |  |  |  |
| КПОрядковый номер КП<br>Х.Х.В Порядковый номер пор<br>Рисунок 12 – Пример расшифровки сетевого адрес<br>При наличии во вкладке «Подключения» данных о подклю-<br>системы (пример см. рисунок 11), убедитесь в соответствии опре-<br>боров системы с техническим заданием и выполните действия по<br>сунке 13.                                                                                                    |                | 172                                                                                                    | .22.22 А – – – А Х.Х Порядковый номер ЦБ                                                                                                    |  |  |  |  |  |  |
| Рисунок 12 – Пример расшифровки сетевого адрес<br>При наличии во вкладке «Подключения» данных о подклю<br>системы (пример см. рисунок 11), убедитесь в соответствии опре<br>боров системы с техническим заданием и выполните действия по<br>сунке 13.                                                                                                    |                |                                                                                                    | Х.Х.В Порядковый номер КП<br>Х.Х.В Порядковый номер порта КП                                                                                                    |  |  |  |  |  |  |
| системы (пример см. рисунок 11), убедитесь в соответствии опре<br>боров системы с техническим заданием и выполните действия по<br>сунке 13.                                                                                                    |                | Рі<br>При наший                                                                                                    | исунок 12 – Пример расшифровки сетевого адреса                                                                                                    |  |  |  |  |  |  |
|                                                                                                    | си<br>бо<br>су | при налич<br>истемы (пример<br>оров системы с<br>ике 13.                                                                                                    | ии во вкладке «подключения» данных о подключенных приоора<br>см. рисунок 11), убедитесь в соответствии определившихся при<br>техническим заданием и выполните действия показанные на ри                                                                                                    |  |  |  |  |  |  |
|                                                                                                    | ┠              | - <u> </u>                                                                                                    |                                                                                                    |  |  |  |  |  |  |

|               |             | $ \begin{array}{c}  \hline  \\  \\  \\  \\  \\  \\  \\  \\  \\  \\  \\  \\  \\ $                                                                                                    |
|---------------|-------------|----------------------------------------------------------------------------------------------------|
|               |             | МСА ГГС Сервис v1.190     – С Х     Файл Конфигурация     Распс Новая     Распс Собрать     Добавить ЦБ     Открыть из файла     Сохранить в файл     Отправить на приборы     Загрузить с приборов                                                                                                    |
|               |             | Конфигурация Подключения Обновление ПО<br>Рисунок 13 – Порядок действий для<br>сборки новой конфигурации в автоматическом режиме<br>Пример итога автоматической сборки конфигурации на основе действую-<br>щих подключений приборов (см. рисунок 11) показан на рисунке 14.                                                                                                    |
|               |             | МСА ГГС Сервис v1.19.0       —       —       Х         Файл       Конфигурация       —       Х         Расположение       Тип прибора       Номер       Приоритет       Имя         У ЦБ 1       ЦБ-6, 6                                                                                                    |
| Подп. и дата  |             | Πορτ 6       ΠΜ2-6.m2       106       0         ✓       Щ5 2       Щ5-12, 6       10         Πορτ 1       ΠΑ-3       107       0         Πορτ 2       ΠΑ2-5       108       0         Πορτ 3       0       0         Πορτ 4       0       0         Πορτ 5       0       0         Πορτ 6       0       0         Πορτ 7       ΠΑ-2       113         Πορτ 8       0       0         Πορτ 9       0       0         Πορτ 10       0       0 |
| Взам. инв. №  |             | Рисунок 14 – Пример итога автоматической сборки конфигурации<br>Летальное описание опций по настройке приведено в приложении А.                                                                                                    |
| Инв. Ne дубл. |             | 3.2.2.2 Формирование сборки конфигурации в ручном режиме<br>————————————————————————————————————                                                                                                    |
| Подп. и дата  | Розова Н.А. | щего технического задания владельца системы с указанием подробной<br>информации о типах ЦБ и подключенных к ним приборов.<br>Не располагая данной информацией, формирование структуры и сборка,<br>либо настройка конфигуратора приведут к ошибкам в системе.                                                                                                    |
| Инв. Nº подп  | 2027        |                                                                                                    |

Для начала новой сборки, выполните действия показанные на рисунке 15. Nº1 №2 МСА ГГС Сервис v1.19 × Имя Расп Приоритет Имя Собрать ~ ЦЕ Выбрать тип прибора. Добавить ЦБ 0 Линии трансляции Открыть из файла... 0 Параллельные линии трансляции Сохранить в файл... 0 Сигнал перед вещанием Отправить на приборы 0 ~ ЦЕ Загрузить с приборов 0 Порт 2 ПА2-5 0 108 Порт 3 0 0 Обновление ПО Конфигурация Подключения

Рисунок 15 – Создание новой сборки конфигурации

Основные действия для ручной сборки конфигурации приведены ниже

Все дальнейшие действия являются ознакомительными и не определяют порядок действий при сборке конфигурации

## Выбор и добавление ЦБ

Подп. и дата

uнв. №

Взам.

Инв. № дубл.

Подп. и дата

Ъ

Розова Н.А.

Выбор и добавление ЦБ в сборку конфигуратора показано на рисунке 16. В зависимости от выбранного типа ЦБ, в конфигурацию будет добавлен сформированный список имеющихся портов выбранного ЦБ. При этом АН каждому порту данного ЦБ присваивается автоматически. Пример результата добавления ЦБ показан на рисунке 17.

Таким образом допускается добавлять нужное количество и типы ЦБ, требуемое по ТЗ владельца системы.

| Ng NG |          |     |      |          |       |      |  |
|-------|----------|-----|------|----------|-------|------|--|
| Н6.   | <u> </u> |     |      |          |       |      |  |
| Z     | 2(       | Изм | Лист | № докум. | Подп. | Дата |  |

## ЦИУЛ.465200.002 И1

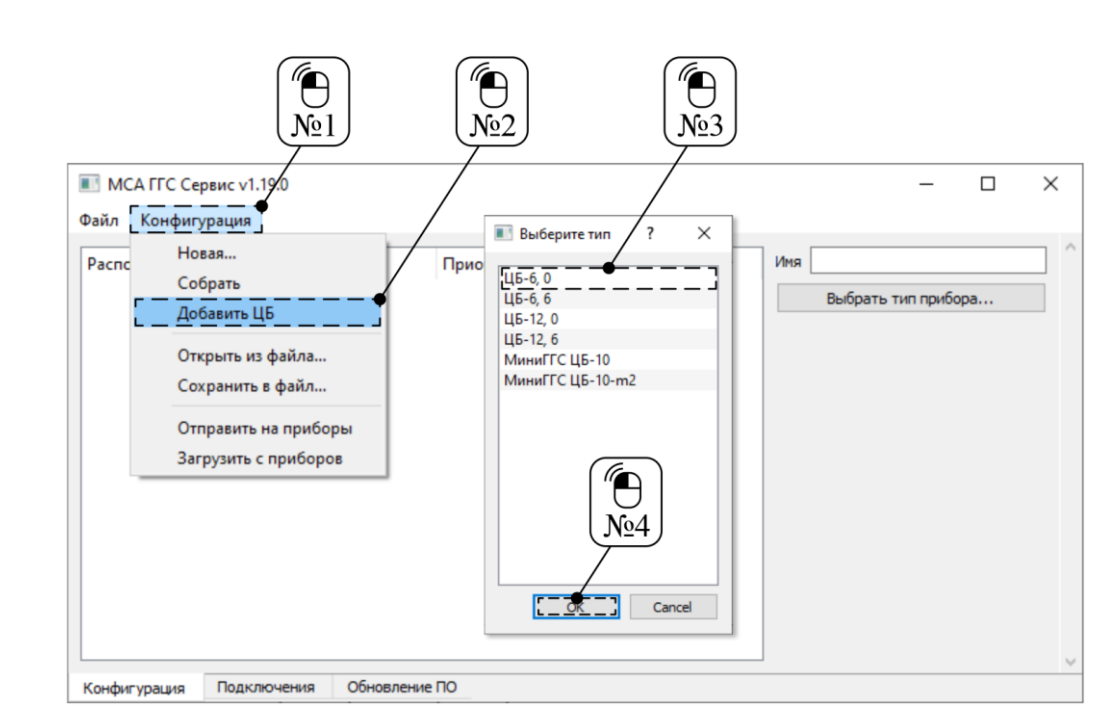

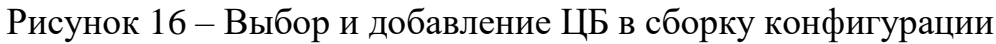

| 🔳 МСА ГГС Сер | вис v1.19.0 |        |           |     | - 🗆 X                 |
|---------------|-------------|--------|-----------|-----|-----------------------|
| Файл Конфигу  | рация       |        |           |     |                       |
| Расположение  | Тип прибора | Номер  | Приоритет | Имя | Имя                   |
| ∨ ЦБ1         | ЦБ-6, 0     |        |           |     | Выбрать тип прибора   |
| Порт 1        |             | 101    | 0         |     | bioparts miniprospani |
| Порт 2        |             | 102    | 0         |     |                       |
| Порт 3        |             | 103    | 0         |     |                       |
| Порт 4        |             | 104    | 0         |     |                       |
| Порт 5        |             | 105    | 0         |     |                       |
| Порт б        |             | 106    | 0         |     |                       |
|               |             |        |           |     | v                     |
| Конфигурация  | Подключения | Обновл | ение ПО   |     |                       |

#### Рисунок 17 – Результат добавления ЦБ

Примечание – Описание типов предлагаемых ЦБ и соответствие нумерации портов ЦБ к адресу приведено в приложении В.

#### Изменение ранее добавленного типа ЦБ

Изменение ранее добавленного типа ЦБ показано на рисунке 18. Данное действие выполняется в случае необходимости внесения изменения в систему в следствии замены одного типа ЦБ на другой, либо при изменении действующего сетевого адреса, заменяемого ЦБ. При этом все назначенные приборы, АН и иные параметры будут перенесены на замененный ЦБ. Результат изменения типа ЦБ по-казан на рисунке 19.

| 5   |             |     |      |          |       |      |   |
|-----|-------------|-----|------|----------|-------|------|---|
| ş   |             |     |      |          |       |      | Γ |
| HB. | <u>  27</u> |     |      |          |       |      |   |
| Z   | 2(          | Изм | Лист | № докум. | Подп. | Дата |   |

Подп. и дата

uнв. №

Взам.

Инв. № дубл.

Подп. и дата

ы

Розова Н.А.

## ЦИУЛ.465200.002 И1

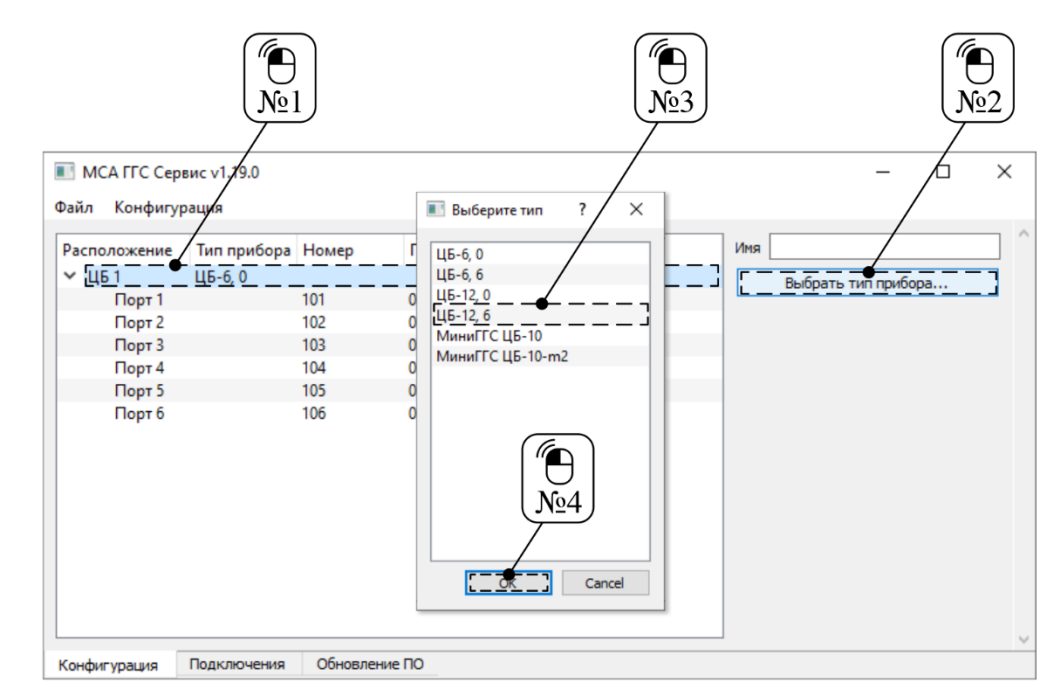

Рисунок 18 – Изменение типа ЦБ в сборке конфигурации

| Расположение | Тип прибора | Номер | Приоритет | Имя | Имя |              |          |                |
|--------------|-------------|-------|-----------|-----|-----|--------------|----------|----------------|
| ∨ ЦБ1        | ЦБ-12, 6    |       |           |     |     | Выбрать т    | ип прибо |                |
| Порт 1       |             | 101   | 0         |     |     | belopare .   |          |                |
| Порт 2       |             | 102   | 0         |     |     | Линии т      | грансляц | ии             |
| Порт 3       |             | 103   | 0         |     |     | _            |          |                |
| Порт 4       |             | 104   | 0         |     |     | Тараллельные | линии тр | оансляции      |
| Порт 5       |             | 105   | 0         |     |     | Сигнал пе    | рел веша | нием           |
| Порт б       |             | 106   | 0         |     |     | Chinarite    | ред вещ  | and the second |
| Порт 7       |             | 107   | 0         |     |     |              |          |                |
| Порт 8       |             | 108   | 0         |     |     |              |          |                |
| Порт 9       |             | 109   | 0         |     |     |              |          |                |
| Порт 10      |             | 110   | 0         |     |     |              |          |                |
| Порт 11      |             | 111   | 0         |     |     |              |          |                |
| Порт 12      |             | 112   | 0         |     |     |              |          |                |
|              |             |       |           |     |     |              |          |                |
|              |             |       |           |     |     |              |          |                |

Подп. и дата

Взам. инв. №

нв. № дүбл.

Рисунок 19 – Результат изменения типа ЦБ

Примечание – Описание типов предлагаемых ЦБ и соответствие нумерации портов ЦБ к адресу приведено в приложении В.

| Z                          |     |      |          |       |      |                    |                   |
|----------------------------|-----|------|----------|-------|------|--------------------|-------------------|
| Подп. и дата<br>Розова Н А | :   |      |          |       |      |                    |                   |
| Инв. Nº подп<br>2027       | Изм | Лист | № докум. | Подп. | Дата | ЦИУЛ.465200.002 И1 | <u>Лист</u><br>19 |
|                            |     | -    | -        | -     |      |                    | Формат А4         |

#### Процесс выбора и назначения прибора ГГС на порт ЦБ

Процесс выбора и назначение прибора ГГС на порт ЦБ показан на рисунке 20. Каждый указанный порт соответствует определенному сетевому адресу ЦБ и выбор необходимого порта зависит от фактического места подключения прибора к ЦБ. Результат добавления прибора ГГС показан на рисунке 21.

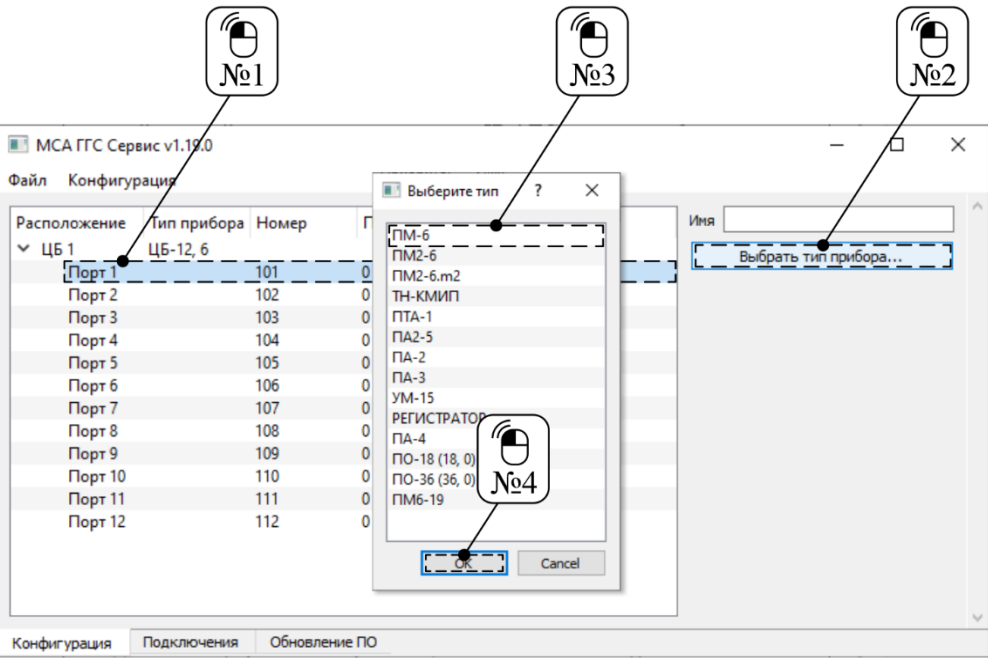

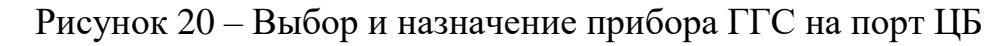

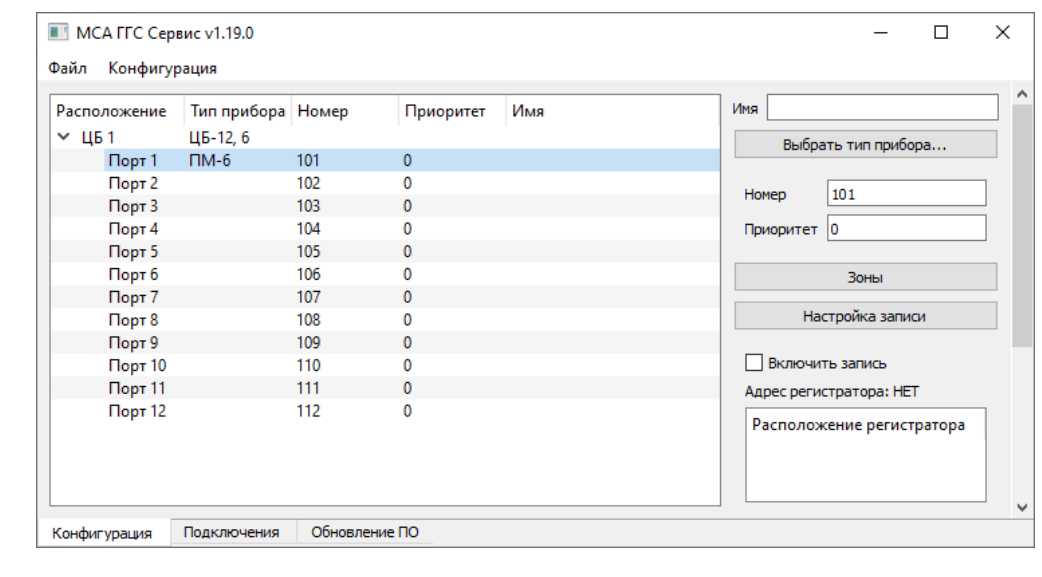

Подп. и дата

r

UHB.

Взам.

№ дубл.

Инв.

Подп. и дата

Розова Н.А.

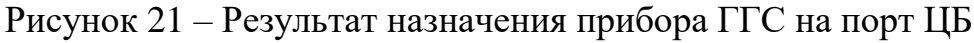

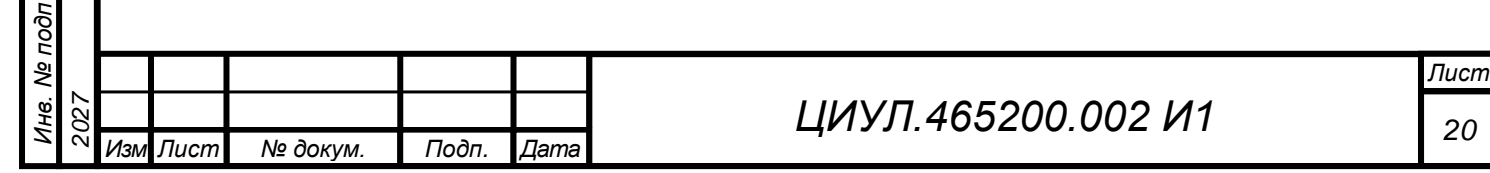

#### Назначение имени

Подп. и дата

Взам. инв. №

Инв. № дубл.

Подп. и дата

Инв. № подп

Розова Н.А.

Назначение имени выбранного прибора ГГС или ЦБ показано на рисунке 22. Аналогичным образом осуществляется изменение и назначение параметров «Номер» и «Приоритет».

| MCA ITC Cep            | вис ∨1.19.0             | 1)    |           |                 | -                       |      |
|------------------------|-------------------------|-------|-----------|-----------------|-------------------------|------|
| Расположение<br>У ЦБ 1 | Тип прибора<br>ЦБ-12, б | Номер | Приоритет | Имя             | Имя Назначенное имя     |      |
| Порт 1                 | ПМ-6                    | 101   |           | Назначенное имя | ворать типприоора.      | ••   |
| Порт 2                 |                         | 102   | 0         |                 | 101                     |      |
| Порт 3                 |                         | 103   | 0         |                 | Номер 101               |      |
| Порт 4                 |                         | 104   | 0         |                 | Приоритет 0             |      |
| Порт 5                 |                         | 105   | 0         |                 |                         |      |
| Порт б                 |                         | 106   | 0         |                 | Зоны                    |      |
| Порт 7                 |                         | 107   | 0         |                 |                         |      |
| Порт 8                 |                         | 108   | 0         |                 | Настройка записи        |      |
| Порт 9                 |                         | 109   | 0         |                 |                         |      |
| Порт 10                |                         | 110   | 0         |                 | Включить запись         |      |
| Порт 11                |                         | 111   | 0         |                 | Адрес регистратора: НЕТ |      |
| Порт 12                |                         | 112   | 0         |                 | Расположение регистрат  | ropa |

Рисунок 22 – Результат назначения имени прибора ГГС

3.2.2.3 Описание основных опций по настройке приборов ГГС и ЦБ

Приведенные опции настроек относятся к большинству приборов ГГС и ЦБ:

• «Выбрать тип прибора...» – обеспечивает возможность назначить или переопределить тип прибора ГГС или ЦБ;

• «Номер» – поле ввода для назначения АН прибору ГГС или МиниГГС ЦБ-10. Данный номер в дальнейшем используется при настройке связи приборов системы между собой. Значение рекомендуется назначать в соответствии с диапазонами указанными в таблице 4;

• «Приоритет» – поле для ввода значения приоритета прибору ГГС или МиниГГС ЦБ-10. Значение указывается в диапазоне от 0 до 255, при этом 0 это отсутствие приоритета, 1 это самый низкий приоритет, 255 – самый высокий приоритет;

• «Абоненты» – кнопка открывает и скрывает список АН для исходящих вызовов с выбранного прибора ГГС или ЦБ. Назначаемые АН должны указываться в диапазоне, указанном в таблице 4, и соответствовать действующим значениям поля «Номер» приборов ГГС. Допускается назначать только один АН на строку списка. Каждая строка списка соответствует определенному номеру кнопки вызова на лицевой панели прибора ГГС. При настройке ПО-18 и ПО-36 см. приложение Б.

Примечание – Для АУ типа ПА-2, ПА-3 и ПА-4, все назначенные АН (от 1 до 12) будут вызваны одновременно;

|     |      |          |       |      |                    | Лис |
|-----|------|----------|-------|------|--------------------|-----|
|     |      |          |       |      | ЦИУЛ.465200.002 И1 | 21  |
| 1зм | Лист | № докум. | Подп. | Дата |                    | 21  |

• «Зоны» – кнопка открывает и скрывает список зон оповещения, доступных выбранному прибору ГГС. Назначаемые номера должны указываться в диапазоне, указанном в поз. 2 таблицы 4 и соответствовать действующим значениям поля «Номер» прибора ГГС с функцией оповещения по ГГС. Допускается указывать только один номер ТЛ на строку списка. Каждая строка списка соответствует определенной номеру кнопки «Зоны» на лицевой панели прибора ГГС.

Таблица 4 – Соответствие используемых диапазонов АН

| Поз. | Назначение | Диапазон АН   |
|------|------------|---------------|
| 1    | для АУ     | от 101 до 399 |
| 2    | для ТЛ     | от 651 до 680 |

Описание дополнительных опций по настройке приборов ГГС и ЦБ приведено в приложении А.

3.2.3 Сохранение и загрузка сохраненной конфигурации

Функционал ПО позволяет выполнять сохранение сформированной конфигурации в отдельный файл на ПК и его последующую загрузку при необходимости.

3.2.3.1 Сохранение конфигурации в файл

После выполнения сборки и настройки конфигурации, для сохранения файла конфигурации выполните действия, показанные на рисунках 23–25.

| 1a                         |       |      |                                  |                                                                                             | Nº1                                                   |          |                                      |                        |        |                          |    |   |
|----------------------------|-------|------|----------------------------------|---------------------------------------------------------------------------------------------|-------------------------------------------------------|----------|--------------------------------------|------------------------|--------|--------------------------|----|---|
| Подп. и дап                |       |      | ■ MCA<br>Файл [<br>Распс<br>~ Ц£ | ГГС Сервис v1.19<br>К <u>онфигурация</u><br>Новая<br>Собрать<br>Добавить ЦБ                 |                                                       |          | Приоритет<br>0<br>0                  | Имя<br>Назначенное имя | Иня    | —<br>Эыбрать тип прибора | a  | × |
| Взам. инв. N <u>e</u>      |       |      |                                  | Открыть из ф<br>Сохранить в<br>Отправить на<br>Загрузить с г<br>Порт о<br>Порт 9<br>Порт 10 | файла<br>файл<br>а приборы<br>приборов<br>0<br>0<br>0 |          | 0<br>0<br>0<br>0<br>0<br>0<br>0<br>0 |                        | Приор  | итет 0<br>Абоненты       |    |   |
| Инв. Nº дубл.              |       |      | Конфигу                          | Порт 11<br>Порт 12<br>рация Подклю                                                          | 0<br>0<br>чения Обя                                   | новление | 0<br>0                               |                        |        |                          |    | ~ |
| Подп. и дата<br>Розова н д |       |      |                                  | Рисунов                                                                                     | : 23 – I                                              | Выб      | бор фун                              | ікции «Сох             | ранить | в файл                   | .» |   |
| чв. Nº подп<br>107         | 17    |      |                                  |                                                                                             | H                                                     |          |                                      | ΙΙΝΥΠΔ                 | 16520  | 0 002 4                  |    |   |
| Ż C                        | ч Изм | Лист | № докум.                         | Подп.                                                                                       | Дата                                                  |          |                                      | цијујј                 | 100200 | 0.002 1                  |    |   |

Лист

|      | <u>№1</u> <u>№2</u>                                                              |
|------|----------------------------------------------------------------------------------|
|      | ← → ▼ ↑  Адрес сохранения конфигуратора                                          |
|      | Упорядочить т Новая папка 🔠 т 🕐                                                  |
|      | Имя Дата изменения Тип Размер                                                    |
|      | — Этот компьютер Нет элементов, удовлетворяющих условиям поиска.                 |
|      | 💣 Сеть                                                                           |
|      |                                                                                  |
|      | $ \begin{array}{c}  \hline  \\  \\  \\  \\  \\  \\  \\  \\  \\  \\  \\  \\  \\ $ |
|      | Имя файла: Название сохраненного конфигуратора                                   |
|      | Тип файла: *.dat ~                                                               |
|      | Скрыть папки Отмена                                                              |
|      |                                                                                  |
|      | Рисунок 24 – Определение адреса сохранения и                                     |
|      | наименования файла конфигурации                                                  |
|      | МСА ГГС Сервис v1.19.0 – □ ×                                                     |
|      | Файл Конфигурация                                                                |
|      | Расположение Тип прибора Номер Приоритет Имя Имя                                 |
|      | Порт 1 ПМ-6 101 0 Назначенное имя                                                |
|      | Порт 2 0 Сохранение У Приоритет 0                                                |
|      | Порт 5 0 Файл с конфигурацией успешно сохранен                                   |
|      | Порт б 0 Абоненты Абоненты                                                       |
|      | Порт 8 0 ОК 1                                                                    |
|      | Порт 10 0 0<br>Порт 11 0 0                                                       |
|      | Порт 12 0 0 Г                                                                    |
| _    | $\left( \underbrace{\mathcal{N}}_{\mathbb{N}} \right)$                           |
|      |                                                                                  |
|      | Конфигурация Подключения Обновление ПО                                           |
|      | Рисунок 25 – Уведомление о сохранении файла конфигурации                         |
|      | 3 2 3 2 Загрузка сохраненного файца конфигуранни                                 |
|      | 5.2.5.2 Surpyska coxpanennor o quasta konquir ypaquin                            |
|      | При необходимости выполнить загрузку ранее сохраненного файла конфи              |
| Г    | ции выполните действия, показанные на рисунках 26–28.                            |
|      |                                                                                  |
|      |                                                                                  |
|      |                                                                                  |
| Ϋ́.Α |                                                                                  |
| ea h |                                                                                  |
| 030  |                                                                                  |
| 4    |                                                                                  |
|      |                                                                                  |
|      |                                                                                  |
| 27   |                                                                                  |

Подп. и дата

Инв. № дубл. Взам. инв. №

Подп. и дата

Инв. Nº подп

2

Изм Лист

Подп.

№ докум.

Дата

Формат А4

Лист

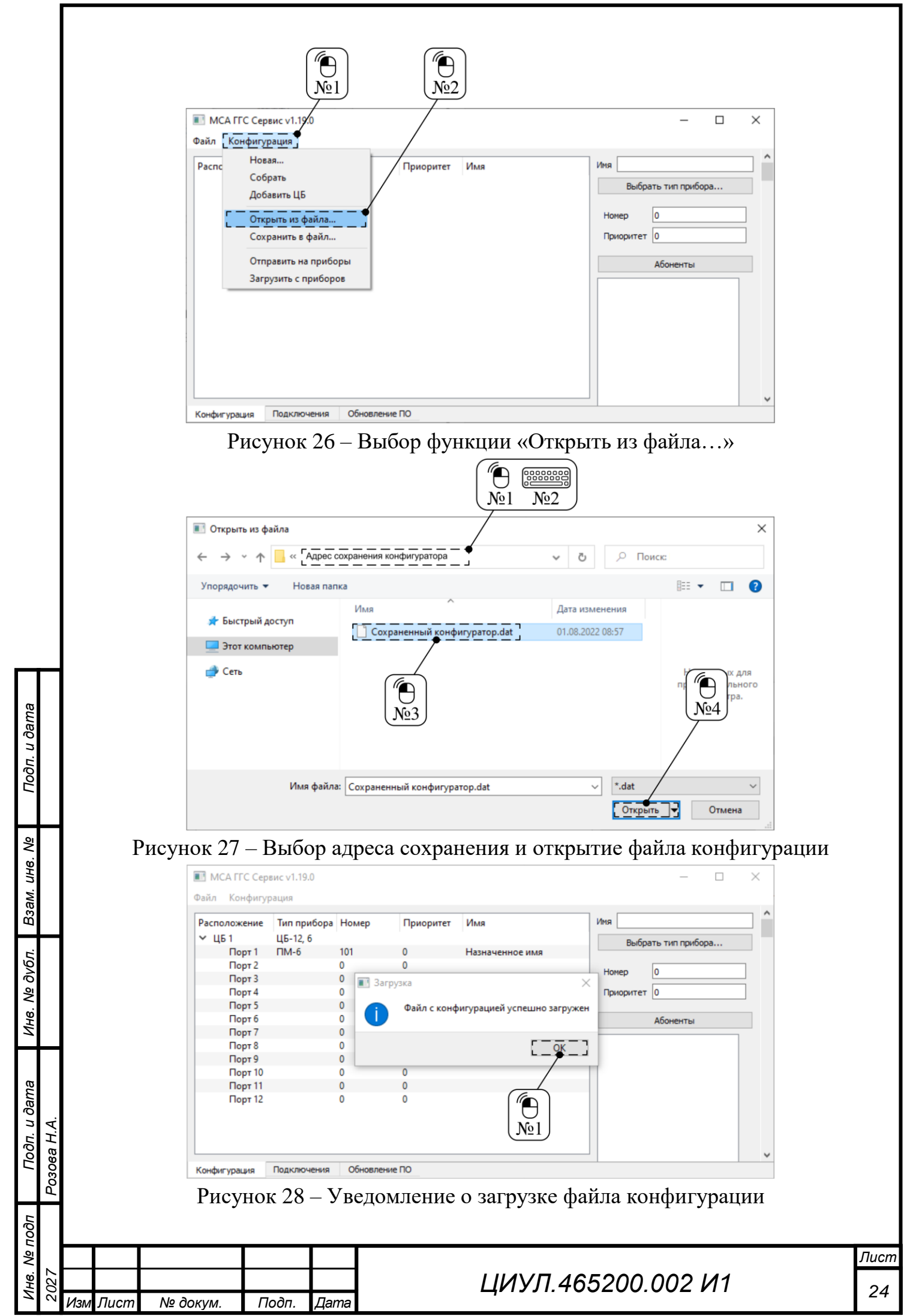

Формат А4

3.2.4 Отправка конфигурации на приборы и ее загрузка

Функционал ПО позволяет выполнить отправку сформированной конфигурации в систему, а также при необходимости ее выгрузку из системы для доработки.

3.2.4.1 Отправка конфигурации на приборы

После того, как конфигурация собрана и настроена, для ее загрузки на приборы системы требуется выполнить действия, показанные на рисунках 29-31.

|                                          | Nº1           |           | ″⊖<br>№2        |                                         |
|------------------------------------------|---------------|-----------|-----------------|-----------------------------------------|
| МСА ГГС Сервис v1.19<br>ийл Конфигурация | .o            |           |                 | - 0                                     |
| аспс Новая<br>И Собрать                  |               | Приоритет | Имя             | Иня                                     |
| Добавить ЦЕ                              | 5             | 0         | Назначенное имя | Выбрать тип прибора<br>Линии трансляции |
| Открыть из о<br>Сохранить в              | файла<br>файл | 0         |                 | Параллельные линии трансляции           |
| Отправить н                              | а приборы     | 0         |                 | Сигнал перед вещанием                   |
| Загрузить с                              | приборов      | 0         |                 |                                         |
| Порт 9                                   | 0             | 0         |                 |                                         |
| Порт 10                                  | ő             | 0         |                 |                                         |
| Порт 11                                  | 0             | 0         |                 |                                         |
| Порт 12                                  | 0             | 0         |                 |                                         |
| ЦБ 2 ЦБ-12,                              | 6             |           |                 |                                         |
|                                          |               |           |                 |                                         |

Рисунок 29 – Выбор функции «Отправить на приборы»

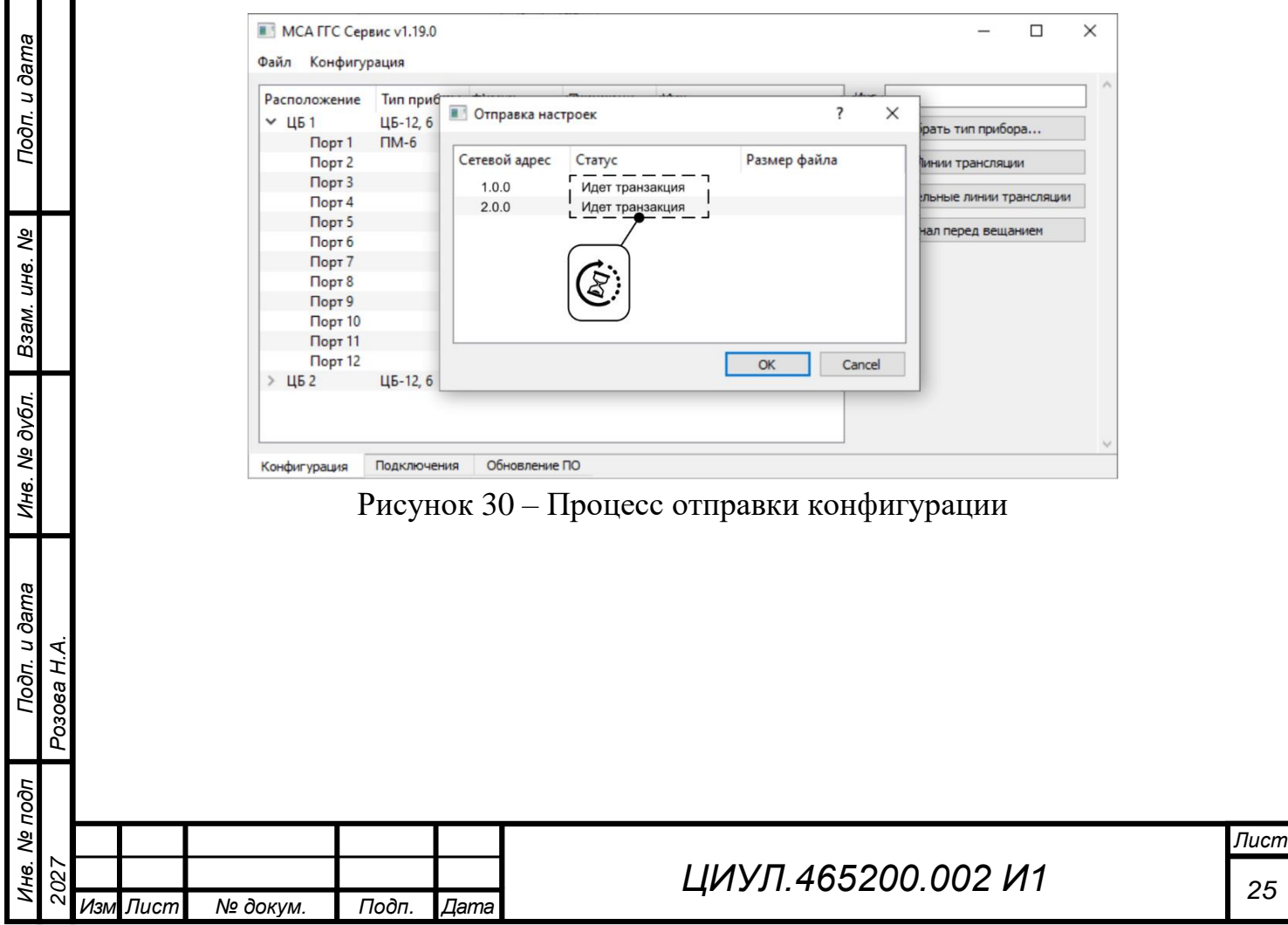

Формат А4

| асположение       | Тип приб | Lauran         | D         |              | Има    | -                      |
|-------------------|----------|----------------|-----------|--------------|--------|------------------------|
| <sup>и</sup> ЦБ 1 | ЦБ-12, 6 | 🔳 Отправка нас | троек     |              | ? ×    | Date THE EDUGODA       |
| Порт 1            | ПМ-6     |                |           |              |        | рать типприоора        |
| Порт 2            |          | Сетевой адрес  | Статус    | Размер файла |        | инии трансляции        |
| Порт 3            |          | 1.0.0          | Завершено | 8268         |        |                        |
| Порт 4            |          | 2.0.0          | Завершено | 8268         |        | льные линии трансляции |
| Порт 5            |          |                |           |              |        |                        |
| Порт б            |          |                |           | G            |        | алперед вещаниен       |
| Порт 7            |          |                |           | "            |        |                        |
| Порт 8            |          |                |           |              |        |                        |
| Порт 9            |          |                |           | ( N          | 21)    |                        |
| Порт 10           |          |                |           | 7            |        |                        |
| Порт 11           |          |                |           |              |        |                        |
| Порт 12           |          |                |           | OK           | Cancel |                        |
|                   |          |                |           |              |        |                        |

Рисунок 31 – Завершение отправки конфигурации

После завершения отправки новой конфигурации системы, требуется выполнить перезапуск системы. Перезапуск системы выполняется в соответствии с руководством по эксплуатации на систему.

Примечание – В случае возникновения статуса «Ошибка» при отправке конфигурации на приборы, требуется проверить качество соединений Ethernet или питания на Main.

3.2.4.2 Загрузка конфигурации с приборов

В случае необходимости выгрузить действующую конфигурацию системы для доработки требуется выполнить действия, показанные на рисунках 32–34.

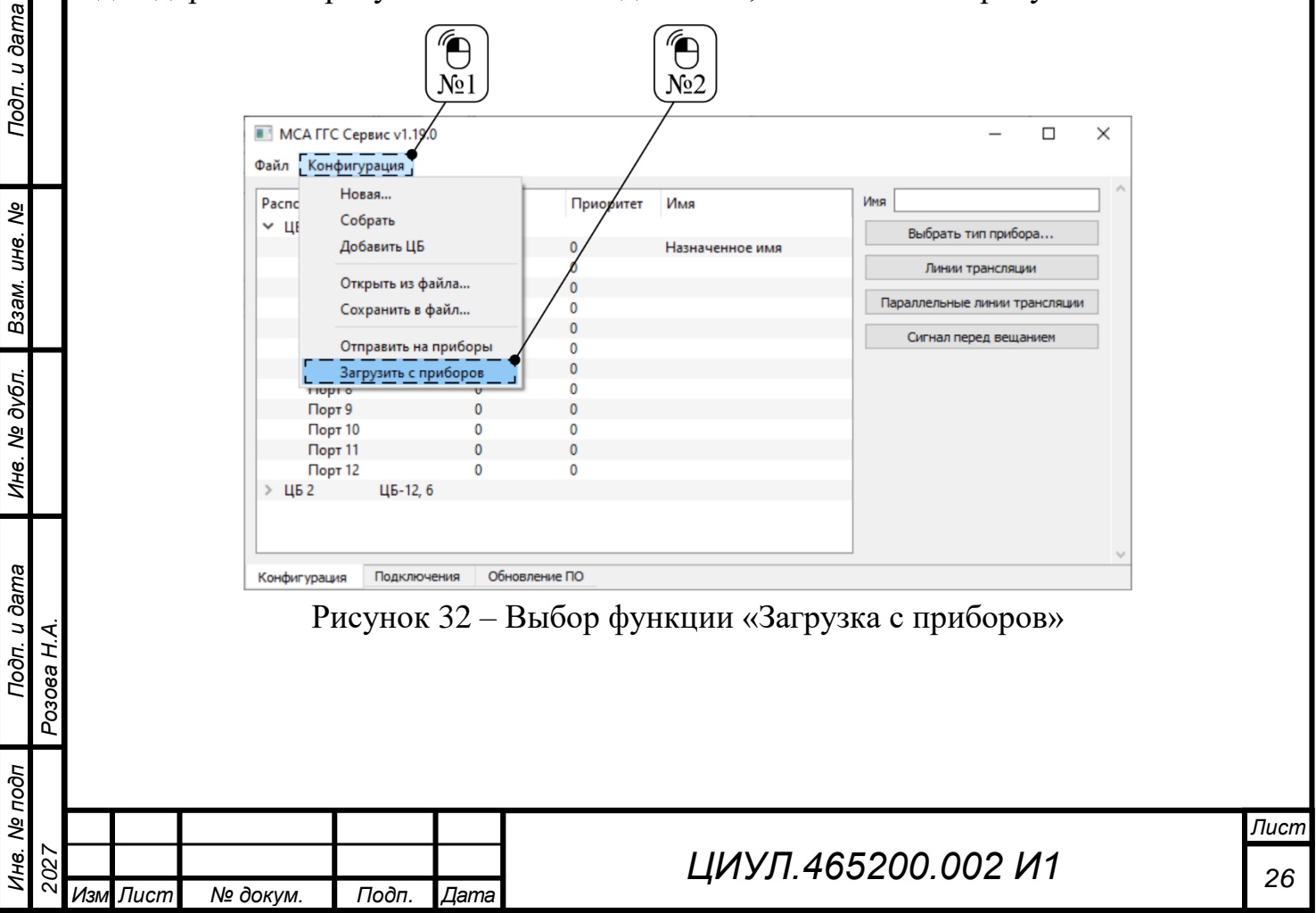

| Расположение<br>✓ ЦБ 1 | Тип приб<br>ЦБ-12, 6 | Загрузка наст | гроек             | ? >          | ірать тип прибора      |
|------------------------|----------------------|---------------|-------------------|--------------|------------------------|
| Порт 2                 | T IIVI-0             | Сетевой адрес | Статус            | Размер файла | Линии трансляции       |
| Порт 3                 | _                    | 100           |                   |              |                        |
| Порт 4                 | _                    | 200           | Илет транзакция   |              | льные линии трансляции |
| Порт 5                 | _                    | 2.0.0         |                   |              |                        |
| Порт б                 |                      |               | $\square$         |              | нал перед вещанием     |
| Порт 7                 | _                    |               | $( \rightarrow )$ |              |                        |
| Порт 8                 |                      |               |                   |              |                        |
| Порт 9                 |                      |               |                   |              |                        |
| Порт 10                |                      |               | $\square$         |              |                        |
| Порт 11                | -                    |               |                   |              |                        |
| Порт 12                |                      |               |                   | OK Cancel    |                        |
| > ЦБ 2                 | ЦБ-12, 6             |               |                   |              |                        |

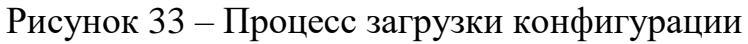

| MCA ITC Cep                      | вис v1.19.0                  |               |           |              |        | _              |           | × |
|----------------------------------|------------------------------|---------------|-----------|--------------|--------|----------------|-----------|---|
| Файл Конфигу                     | рация                        |               |           |              |        |                |           |   |
| Расположение<br>У ЦБ 1<br>Порт 1 | Тип приб<br>ЦБ-12, б<br>ПМ-6 | Загрузка нас  | гроек     |              | ? X    | рать тип прибо | opa       |   |
| Порт 2                           |                              | Сетевой адрес | Статус    | Размер файла |        | инии трансляц  | ии        |   |
| Порт 4                           |                              | 2.0.0         | Завершено | 8268         |        | льные линии т  | рансляции |   |
| Порт б<br>Порт 7                 |                              |               |           |              | ר      | кал перед веща | анием     |   |
| Порт 8<br>Порт 9                 |                              |               |           | <br>Nº ]     |        |                |           |   |
| Порт 11                          |                              |               |           | <b></b>      | Canad  |                |           |   |
| > ЦБ 2                           | ЦБ-12, 6                     |               |           |              | Cancel |                |           |   |
|                                  |                              |               |           |              |        |                |           | ~ |
| Конфигурация                     | Подключен                    | ия Обновление | по        |              |        |                |           |   |

Рисунок 34 – Завершение загрузки конфигурации

Примечание – В случае возникновения статуса «Ошибка», требуется выполнить проверку качества соединений на Main по соответствующему сетевому адресу.

### 3.3 Обновление ПО

Подп. и дата

Взам. инв. №

Инв. № дубл.

Подп. и дата

Ę

Розова Н.А.

Для выполнения обновления прошивок приборов системы требуется выполнить действия, показанные на рисунках 35–38.

| Õ   |     |     |      |          |       |      |  |
|-----|-----|-----|------|----------|-------|------|--|
| ٩   |     |     |      |          |       |      |  |
| HB. | 727 |     |      |          |       |      |  |
| Z   | 2(  | Изм | Лист | № докум. | Подп. | Дата |  |

# ЦИУЛ.465200.002 И1

|                                  |           | МСА ГГС Серв<br>Файл Конфигур<br>Выбрать файл<br>Сетевой а<br>Установить все<br>Конфигурация | Снять все<br>Подключения [Обновл<br>Рисунок 3            | - С Х<br>нрсия ПО Статус<br>Крето<br>Сбновить<br>обновить<br>обнови<br>обнови<br>обнови<br>обнови<br>обнови<br>обно |      |
|----------------------------------|-----------|----------------------------------------------------------------------------------------------|----------------------------------------------------------|----------------------------------------------------------------------------------------------------|------|
| и дата Инв. № дубл. Взам. инв. № | А.        | ■ B<br>←<br>Ync<br>■<br>■                                                                    | ыберите файлы<br>→ · · · · · · · · · · · · · · · · · · · | No1       No2         No1       No2                                                                                                    |      |
| № подп Подп.                     | Розова Н. |                                                                                              | гисунок                                                  | эо – выоор фаилов прошивок                                                                                                    | Лист |
| Инв.                             | 2027      | Изм Лист № докум. По                                                                         | одп. Дата                                                | ЦИУЛ.465200.002 И1                                                                                                    | 28   |

Формат А4

При выборе файлов прошивок, допускается выбирать сразу все имеющиеся файлы. ПО распознает среди выбранных прошивок подключенные к системе приборы и формирует список доступных в соответствии с фактически подключенными приборами.

| N            | ICA ITC dep | овис v1.19.0 |                 |           |        |  | _ |       | >   |
|--------------|-------------|--------------|-----------------|-----------|--------|--|---|-------|-----|
| ⊅айл         | Конфигу     | рация        | /               |           |        |  |   |       |     |
| Выбр         | ать файл    |              |                 |           |        |  |   |       |     |
| 7            | Сетевой     | адрес На     | вание ПО        | Версия ПО | Статус |  |   |       |     |
|              | 1.0.0       | 131-cu-n     | nain-rev2_0     | 1.19.0    |        |  |   |       |     |
|              | 2.0.0       | 131-cu-n     | nain-rev2_0     | 1.19.0    |        |  |   |       |     |
|              | 1.5.0       | 131-cu-p     | actrl-rev2_0    | 1.19.0    |        |  |   |       |     |
|              | 2.5.0       | 131-cu-p     | actrl-rev2_0    | 1.19.0    |        |  |   |       |     |
|              | 1.1.0       | 131-cu-s     | ave-rev2_0      | 1.19.0    |        |  |   |       |     |
|              | 1.2.0       | 131-cu-sl    | ave-rev2_0      | 1.19.0    |        |  |   |       |     |
|              | 2.1.0       | 131-cu-sl    | ave-rev2_0      | 1.19.0    |        |  |   |       |     |
|              | 2.2.0       | 131-cu-sl    | ave-rev2_0      | 1.19.0    |        |  |   |       |     |
|              | 2.3.0       | 131-cu-s     | ave-rev2_0      | 1.19.0    |        |  |   |       |     |
|              | 2.4.0       | 131-cu-sl    | ave-rev2_0      | 1.19.0    |        |  |   |       |     |
| $\checkmark$ | 2.1.2       | 131-pa2-     | 5-rev1_1        | 1.19.0    |        |  |   |       |     |
|              | 2.3.1       | 131-pa2-     | rev1_6          | 1.19.0    |        |  |   |       |     |
| $\checkmark$ | 2.1.1       | 131-pa3-     | rev2_1          | 1.19.0    |        |  |   |       |     |
| $\checkmark$ | 1.1.1       | 131-po18     | -18_0-m2-rev1_6 | 1.19.0    |        |  |   |       |     |
| $\checkmark$ | 1.1.2       | 131-um1      | 5-m2-rev1_0     | 1.19.0    |        |  |   |       |     |
|              | 1.2.3       | 1007-cp2     | -6-m2-rev1_0    | 1.19.0    |        |  |   |       |     |
|              | 2.4.3       | 1010-kmi     | ip-m2-rev1_4    | 1.19.0    |        |  |   |       |     |
| Уста         | новить все  | Снять все    |                 |           |        |  |   | Обнов | ить |
| Конф         | игурация    | Подключения  | Обновление ПО   |           |        |  |   | -/    |     |

Рисунок 37 – Выбор требуемых прошивок и запуск функции «Обновить!»

Подп. и дата

Взам. инв. №

Инв. № дубл.

Подп. и дата

Инв. № подп

Перед тем как запускать функцию «Обновить!» внимательно ознакомьтесь со списком наименований приборов их адресом и версиями прошивок. Выберите только те версии, которые требуют обновления.

| Розова Н.А. |     |      |          |       |      |                    |           |
|-------------|-----|------|----------|-------|------|--------------------|-----------|
| 2027        | Изм | Лист | № докум. | Подп. | Дата | ЦИУЛ.465200.002 И1 | Лис<br>25 |
|             |     |      |          |       |      |                    | Формат А4 |

| II MO     | А ГГС Сервис v1 | .19.0                   |           |            | $\overline{)}$ |              |              |                 |      |      | ×     |
|-----------|-----------------|-------------------------|-----------|------------|----------------|--------------|--------------|-----------------|------|------|-------|
| Файл      | Конфигурация    |                         |           |            | $\setminus$    |              | $\setminus$  |                 |      |      |       |
| Выбра     | ть файл         |                         |           |            |                |              |              |                 |      |      |       |
|           | Сетевой адрес   | Название ПО             | Версия ПО | Статус     | Bepci          | ия ПО Статус | Ве           | ерсия ПО Статус |      |      |       |
| $\square$ | 1.0.0           | 131-cu-main-rev2_0      | 1.19.0    |            | 1.19.0         |              | 1.1          | 9.0 Завершено   | 100% |      |       |
|           | 2.0.0           | 131-cu-main-rev2_0      | 1.19.0    |            | 1.19.0         |              | 1.1          | 9.0 Завершено   | 100% |      |       |
| $\square$ | 1.5.0           | 131-cu-pactrl-rev2_0    | 1.19.0    |            | 19.0           | Обновле      | 47%          | 9.0 Завершено   | 100% |      |       |
|           | 2.5.0           | 131-cu-pactrl-rev2_0    | 1.19.0    |            | 9.0            | Обновле      | 54%          | 9.0 Завершено   | 100% |      |       |
| $\square$ | 1.1.0           | 131-cu-slave-rev2_0     | 1.19.0    |            | 1              | Обновле      | 92%          | Завершено       | 100% |      |       |
| $\square$ | 1.2.0           | 131-cu-slave-rev2_0     | 1.19.0    |            |                | Обновле      | 90%          | Завершено       | 100% |      |       |
| $\square$ | 2.1.0           | 131-cu-slave-rev2_0     | 1.19.0    |            |                | Обновле      | 97%          | Завершено       | 100% |      |       |
|           | 2.2.0           | 131-cu-slave-rev2_0     | 1.19.0    |            | ,              | Обновле      | 91%          | Завершено       | 100% |      |       |
| $\square$ | 2.3.0           | 131-cu-slave-rev2_0     | 1.19.0    |            |                | Обновле      | 92%          | Завершено       | 100% |      |       |
|           | 2.4.0           | 131-cu-slave-rev2_0     | 1.19.0    |            |                | Обновле      | 94%          | / Завершено     | 100% |      |       |
| $\square$ | 2.1.2           | 131-pa2-5-rev1_1        | 1.19.0    | Обновление | 37%            | Завершено    | 100%         | / Завершено     | 100% |      |       |
| $\square$ | 2.3.1           | 131-pa2-rev1_6          | 1.19.0    | Обновление | 44%            | Завершено    | 100%         | Завершено       | 100% |      |       |
| $\square$ | 2.1.1           | 131-pa3-rev2_1          | 1.19.0    | Обновление | 46%            | Завершено    | 100%         | Завершено       | 100% |      |       |
| $\square$ | 1.1.1           | 131-po18-18_0-m2-rev1_6 | 1.19.0    | Обновление | 36% .0         | Завершено    | 100%         | 0 Завершено     | 100% |      |       |
| $\square$ | 1.1.2           | 131-um15-m2-rev1_0      | 1.19.0    | Обновление | 44% / /9.0     | Завершено    | 100%         | 9.0 Завершено   | 100% |      |       |
| $\square$ | 1.2.3           | 1007-cp2-6-m2-rev1_0    | 1.19.0    | Обновление | 43% 1.19.0     | Завершено    | 100%         | 9.0 Завершено   | 100% |      |       |
| $\square$ | 2.4.3           | 1010-kmip-m2-rev1_4     | 1.19.0    | Обновление | 29% / 1.19.0   | Завершено    | 100% / / 1.1 | 9.0 Завершено   | 100% |      |       |
|           |                 |                         |           |            |                |              |              |                 |      |      |       |
| Устани    | овить все Снят  | ъвсе                    |           |            |                |              | //           |                 |      | Обно | вить! |
| Конфи     | гурация Подкл   | пючения Обновление ПС   |           |            | овление ПО     |              | овление ПО   |                 |      |      |       |

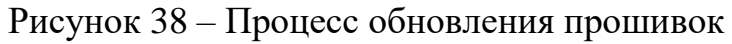

После завершения обновления, требуется выполнить перезапуск системы. Перезапуск системы выполняется в соответствии с руководством по эксплуатации на систему.

| Ποάπ. ι                     |       |        |          |       |      |                    |                |
|-----------------------------|-------|--------|----------|-------|------|--------------------|----------------|
| B3am. uнв. Nº               |       |        |          |       |      |                    |                |
| Инв. Nº дубл.               |       |        |          |       |      |                    |                |
| Подп. и дата<br>Розова Н.А. |       |        |          |       |      |                    |                |
| Инв. № подп<br>2027         | 1/124 | и Пист |          | Пода  | Пата | ЦИУЛ.465200.002 И1 | <u>Ли</u><br>З |
| ИНВ. N<br>2027              | Изл   | и Лист | № докум. | Подп. | Дата | ЦИУЛ.465200.002 И1 | Форма          |

### 4 КОНТАКТЫ

ООО «НПК МСА» 192174, Россия, г. Санкт-Петербург, ул. Кибальчича, д. 26Е. тел: + 7 (812) 602-02-64, 8 (800) 100-67-19 факс: +7 (812) 362-76-36 e-mail: service@unicont.com

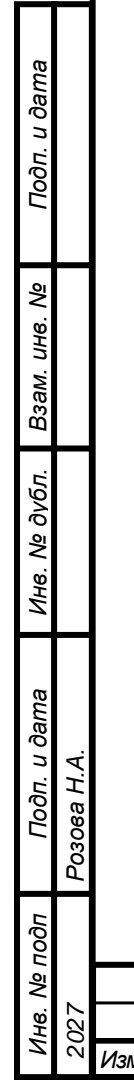

| isa H.A. |          |          |       |      |                    |
|----------|----------|----------|-------|------|--------------------|
| Poso     |          |          |       |      |                    |
| 2027     | Изм Пист |          | Подп  | Пата | ЦИУЛ.465200.002 И1 |
| N        | Изм Лист | № докум. | Подп. | Дата | ,                  |

31

#### ПРИЛОЖЕНИЕ А (обязательное) Описание опций по настройке конфигурации

А.1 Описание опций ЦБ

А.1.1 Линии трансляции и параллельные линии трансляции

Данные опции взаимосвязаны и предназначены для формирования сети ТЛ системы, которые будут использоваться соответствующими приборами с возможностью ведения трансляции. Примеры взаимодействия и заполнения опций показан на рисунках А.1.3–А.1.5.

а) Линии трансляции

Опция обеспечивает назначение ТЛ выбранному ЦБ для их использования в дальнейшем при настройке опции «Режим ТЛ» (см. А.2.1) и «Панель расширения» (см. А.2.3).

Описание элементов опции «Линии трансляции» приведено на рисунке А.1.1.

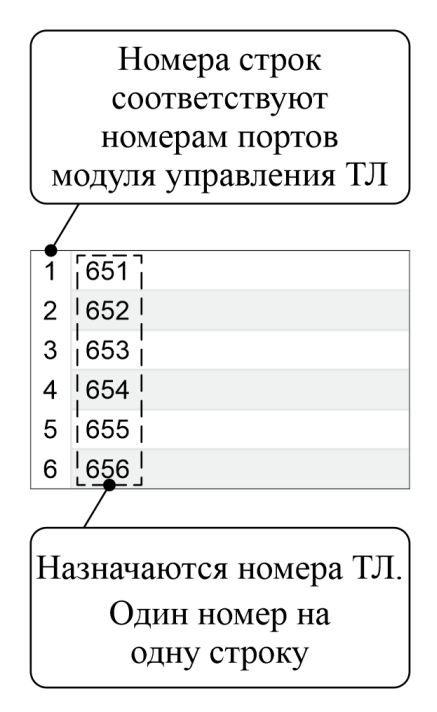

Рисунок А.1.1 – Описание элементов опции «Линии трансляции»

Примечания

Подп. и дата

Взам. инв. №

Инв. № дубл.

Подп. и дата

<sup>⊃</sup>озова Н.А.

1 В зависимости от выбранного типа ЦБ количество доступных ТЛ отличается.

2 Назначенные номера должны соответствовать диапазону используемых номеров Поз. 2 таблицы 4.

| TOOL |     |     |      |          |       |      |                    |      |
|------|-----|-----|------|----------|-------|------|--------------------|------|
| ş    |     |     |      |          |       |      |                    | Лист |
| H8.  | 327 |     |      |          |       |      | ЦИУЛ.465200.002 И1 | 22   |
| Z    | 2(  | Изм | Лист | № докум. | Подп. | Дата | -,·····            | 32   |

б) Параллельные линии трансляции

Опция обеспечивает назначение до пяти дополнительных номеров ТЛ к выбранной строке опции «Линии трансляции» (см. А.1.1,а) для их использования в дальнейшем при настройке опции «Режим ТЛ» (см. А.2.1) и «Панель расширения» (см. А.2.3).

Описание элементов опции «Параллельные линии трансляции» приведено на рисунке А.1.2.

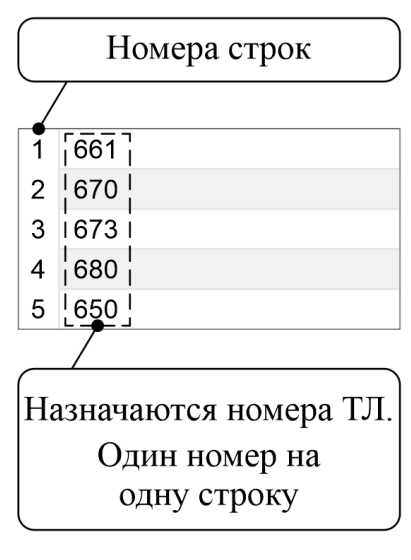

Рисунок А.1.2 – Описание элементов опции «Параллельные линии трансляции» Примечания

1 Назначенные номера должны соответствовать диапазону используемых номеров Поз. 2 таблицы 4.

2 Не допускается назначать номера ТЛ, задействованные при заполнении опции «Линии трансляции» (см. рисунки А.1.3 и А.1.4).

На рисунке А.1.3 показан пример некорректного назначения номеров ТЛ, в результате которого, при вызове 656 ТЛ, возникает эффект «Вызов всех номеров по цепочке».

На рисунке А.1.4 показан пример еще одного некорректного назначения номеров ТЛ, в результате которого возникает эффект «Вызов самого себя».

На рисунке А.1.5 показан пример корректного назначения номеров ТЛ, которого следует придерживаться при заполнении опций «Линии трансляции» и «Параллельные линии трансляции».

| Ĕ   |     |     |      |          |       |      |   |
|-----|-----|-----|------|----------|-------|------|---|
| ş   |     |     |      |          |       |      | Γ |
| H8. | 127 |     |      |          |       |      |   |
| Z   | 20  | Изм | Лист | № док∨м. | Подп. | Лата |   |

Подп. и дата

Взам. инв. №

Инв. № дубл.

Подп. и дата

é

Розова Н.А.

## ЦИУЛ.465200.002 И1

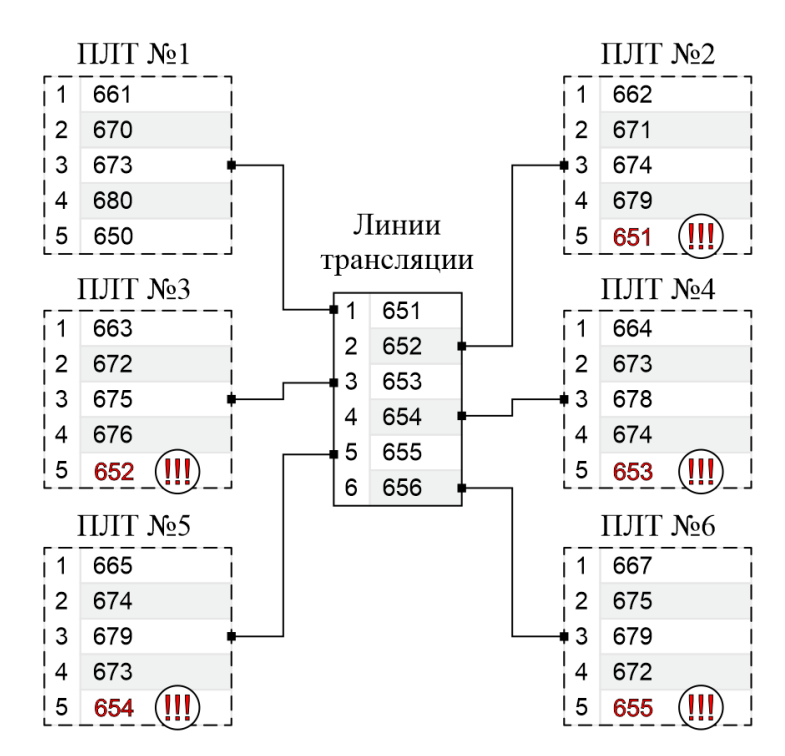

ПЛТ №n - Параллельные линии трансляции, где n это номер соответствующей строки опции «Линии трансляции»

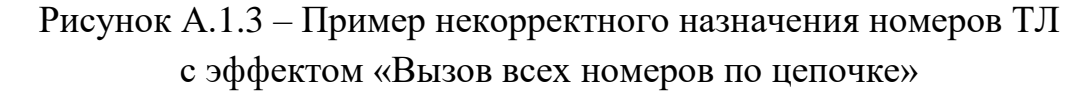

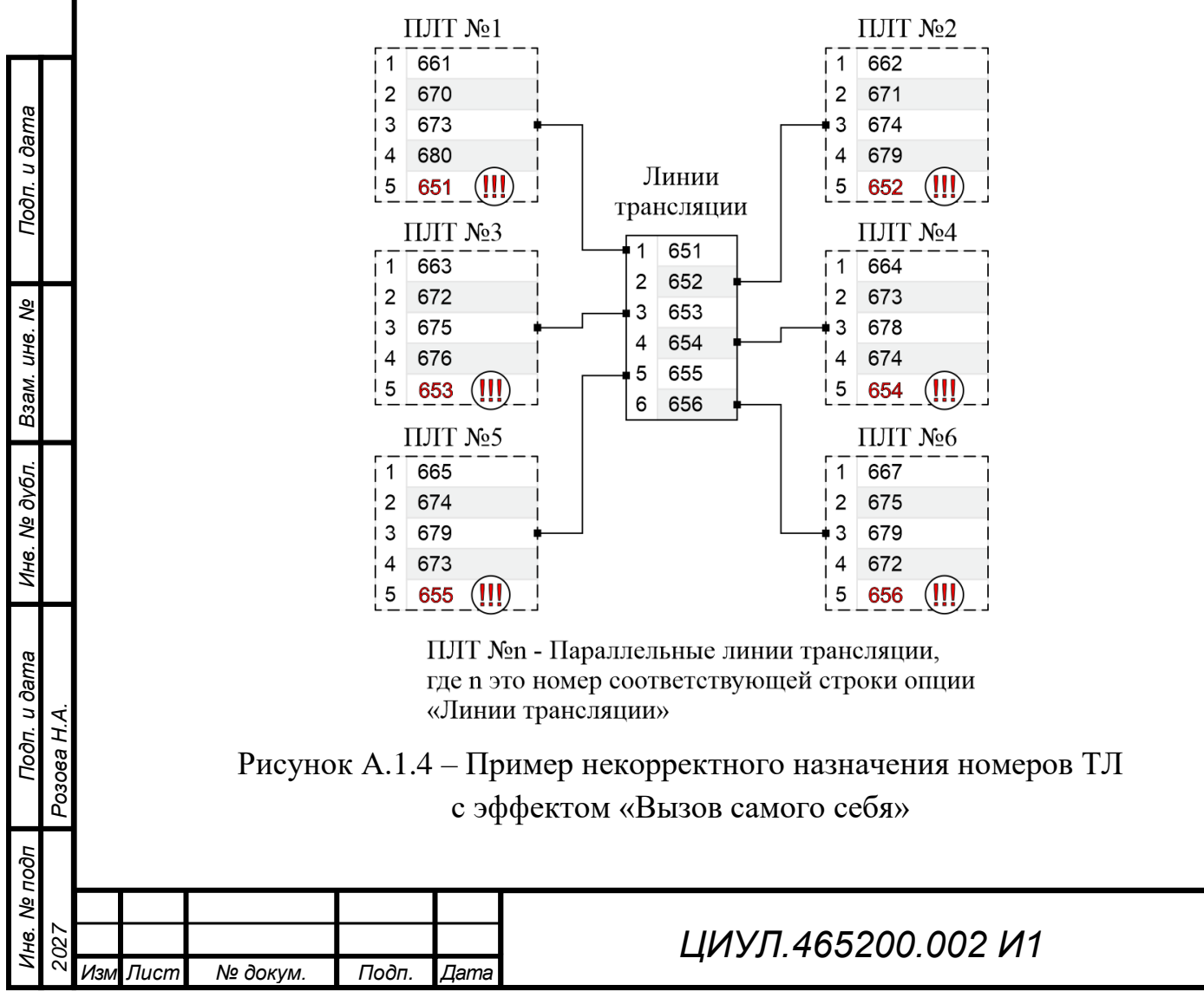

Формат А4

Лист

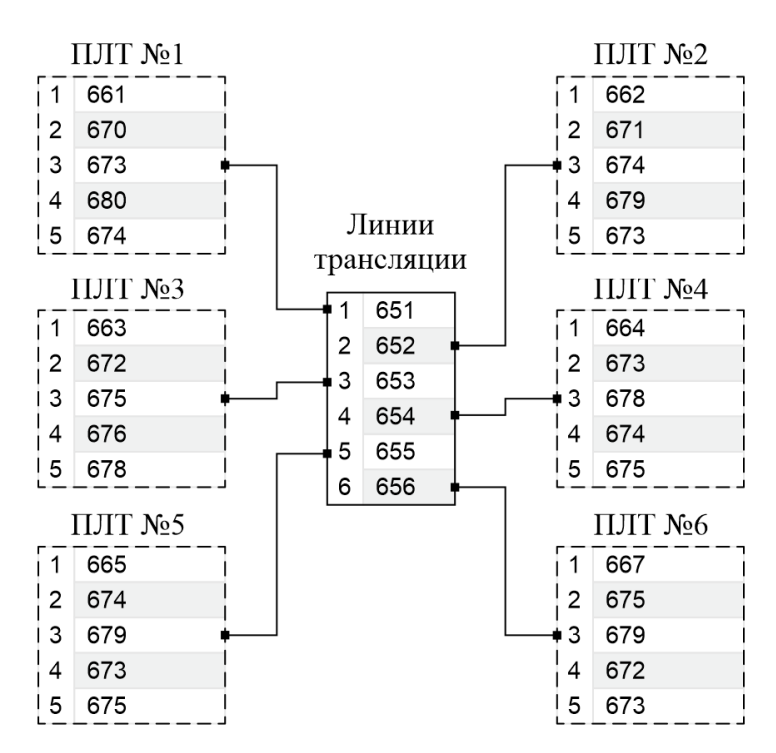

ПЛТ №n - Параллельные линии трансляции, где n это номер соответствующей строки опции «Линии трансляции»

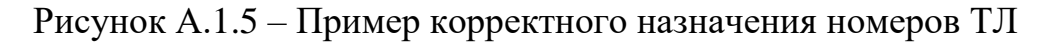

Подп. и дата

ş

Взам. инв.

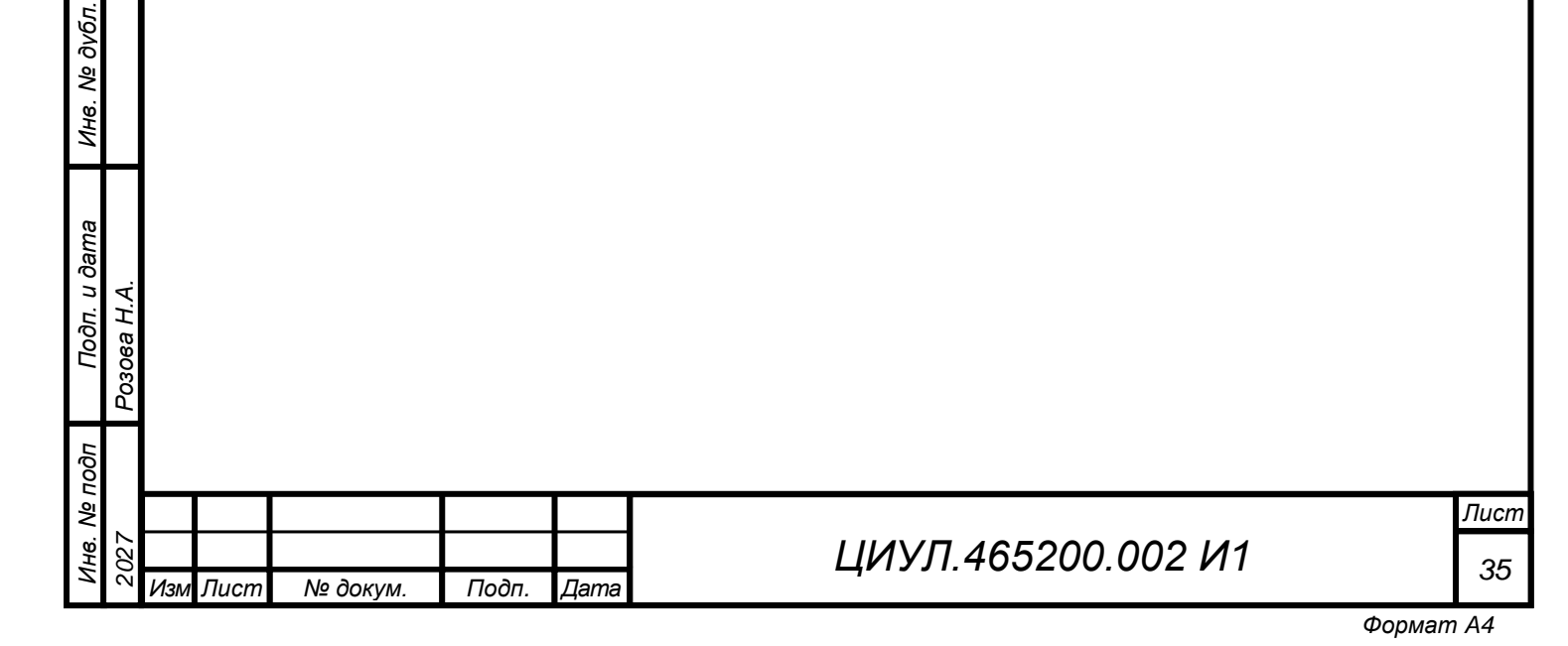

А.1.2 Типы тревог

Подп. и дата

Взам. инв. №

Инв. № дубл.

Подп. и дата

Розова Н.А.

Данная опция имеет отношение только к МиниГГС ЦБ-10 и обеспечивает возможность назначения различных типов тревог соответствующим кнопкам на лицевой панели прибора. Описание элементов опции «Типы тревог» приведено на рисунке А.1.6.

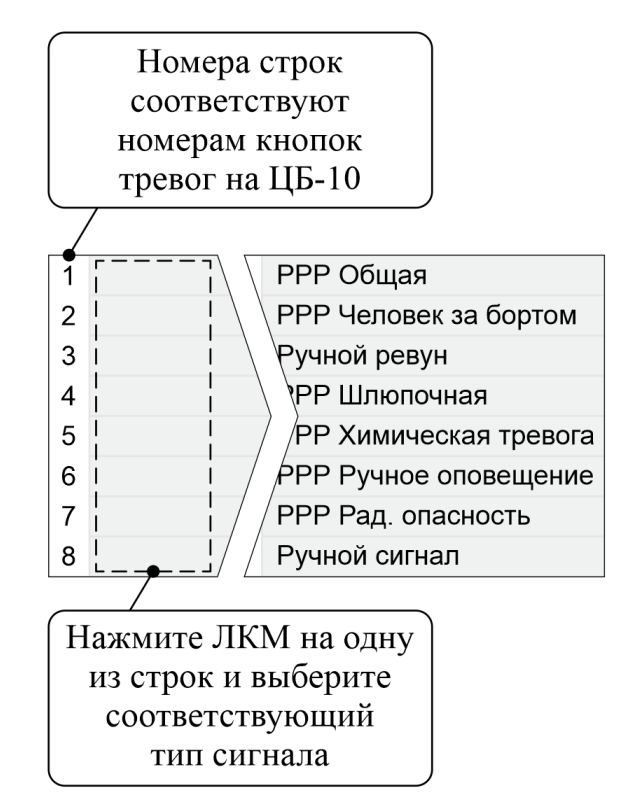

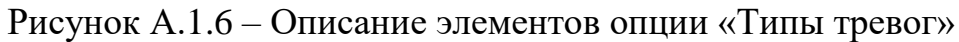

| TOдI |      |     |      |          |       |      |                    |      |
|------|------|-----|------|----------|-------|------|--------------------|------|
| Ne I |      |     |      |          |       |      |                    | Лисп |
| Н8.  | 32.7 |     |      |          |       |      | ЦИУЛ.465200.002 И1 | 26   |
| Z    | 2(   | Изм | Лист | № докум. | Подп. | Дата | _,                 | 30   |

#### А.2 Описание опций приборов

### А.2.1 Режим ТЛ

Данная опция имеет отношение к приборам ПТА-1 и ТН-КМИП и обеспечивает возможность назначения номеров ТЛ соответствующим кнопкам приборов на лицевой панели. Описание элементов опции «Режим ТЛ» приведено на рисунке А.2.1.

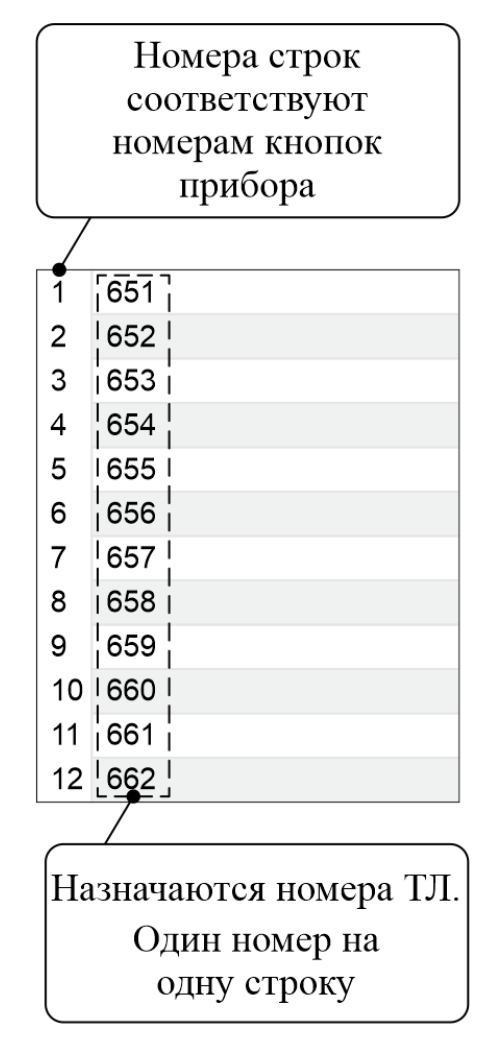

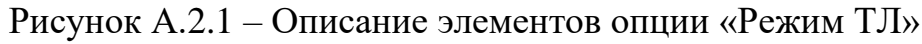

Примечания

Подп. и дата

Взам. инв. №

Инв. № дубл.

Подп. и дата

Бõ

Розова Н.А.

1 В зависимости от выбранного типа прибора количество доступных ТЛ отличается.

2 Назначенные номера должны соответствовать диапазону используемых номеров Поз. 2 таблицы 4, учитывая номера, указанные в настройках опций «Линии трансляции» (см. А.1.1,а) и «Параллельные линии трансляции» (см. А.1.1,б).

| Ĕ  |    |     |      |          |       |      |  |
|----|----|-----|------|----------|-------|------|--|
| ₹  |    |     |      |          |       |      |  |
| ġ. | 27 |     |      |          |       |      |  |
| Ż  | 20 | Изм | Лист | № док∨м. | Подп. | Дата |  |

# ЦИУЛ.465200.002 И1

А.2.2 Циркуляр по списку

Опция имеет отношение к приборам ПТА-1, ТН-КМИП, ПО-18 и ПО-36, которая обеспечивает возможность назначения списков номеров АУ соответствующим кнопкам приборов для их одновременного вызова в режиме работы прибора «Циркуляр по списку». Описание элементов опции «Циркуляр по списку» приведено на рисунке А.2.2.

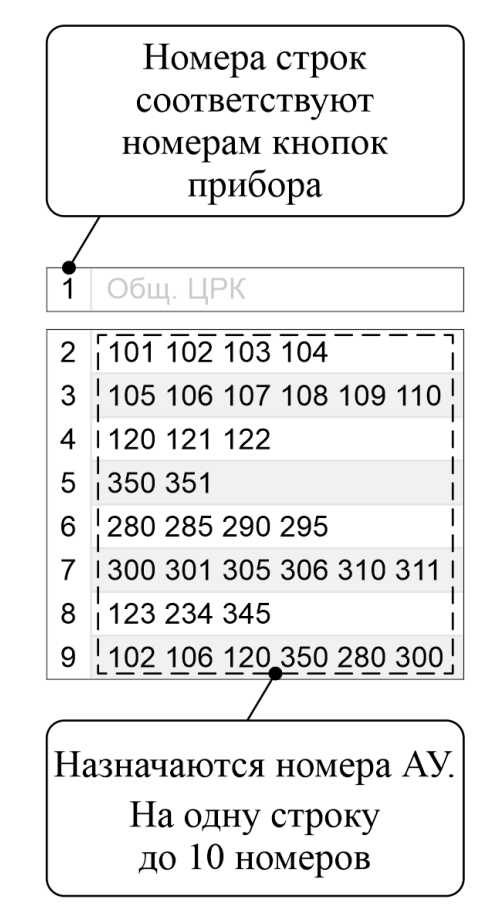

Рисунок А.2.2 – Описание элементов опции «Циркуляр по списку»

Примечания

Подп. и дата

Взам. инв. №

Инв. № дубл.

Подп. и дата

Розова Н.А.

1 Нумерация на лицевой панели прибора для режима «Циркуляр по списку» начинается с кнопки под номером «2».

2 Диапазон используемых номеров указан в Поз. 1 таблицы 4. Назначенные номера должны соответствовать действующим значениям поля «Номер» приборов ГГС.

3 При вводе множества номеров АУ в одной строке требуется разделять их пробелом.

| 100 |     |     |      |          |       |      |  |
|-----|-----|-----|------|----------|-------|------|--|
| ş   |     |     |      |          |       |      |  |
| HB. | 327 |     |      |          |       |      |  |
| Z   | 2(  | Изм | Лист | № докум. | Подп. | Дата |  |

# ЦИУЛ.465200.002 И1

#### А.2.3 Панель расширения

Подп. и дата

Взам. инв. №

Инв. № дубл.

Подп. и дата

<u>И</u>нв. № подп

Розова Н.А.

Данная опция имеет отношение к ТН-КМИП и обеспечивает возможность назначения номеров ТЛ и АУ соответствующим кнопкам на лицевой стороне панели расширения прибора. Описание элементов опции «Панель расширения» представлено на рисунке А.2.3.

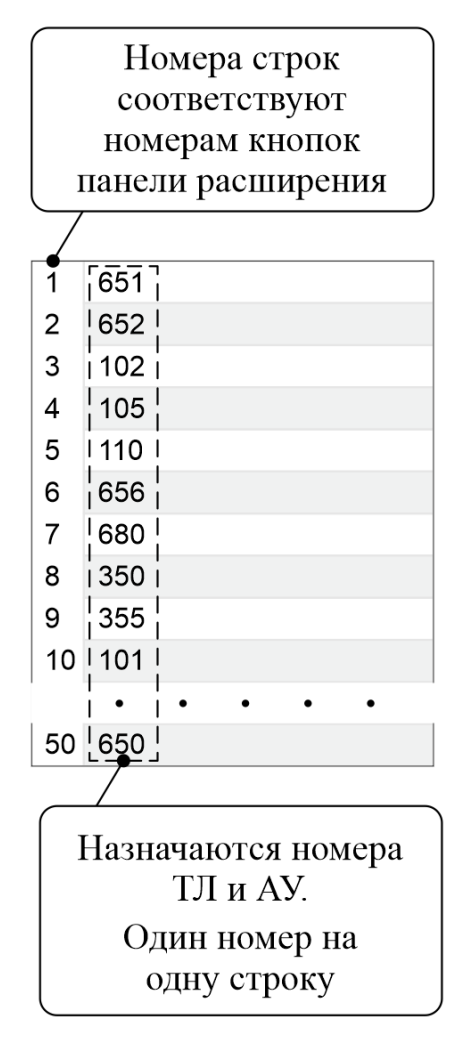

Рисунок А.2.3 – Описание элементов опции «Панель расширения»

Примечание – Диапазон используемых номеров ТЛ и АУ указан в таблицы 4. Назначенные номера ТЛ и АУ должны соответствовать действующим значениям поля «Номер» приборов ГГС.

| 027 |     |      |          |       |      | ЦИУЛ.465200.002 <i>И</i> 1 |
|-----|-----|------|----------|-------|------|----------------------------|
| Ñ   | Изм | Лист | № докум. | Подп. | Дата |                            |

Формат А4

Лист

#### А.2.4 Параллельный вызов

Опция предназначена для обеспечения возможности назначить до пяти номеров АУ, на которые будет перенаправлен входящий вызов выбранного прибора. Описание элементов опции «Параллельный вызов» приведено на рисунке А.2.4.

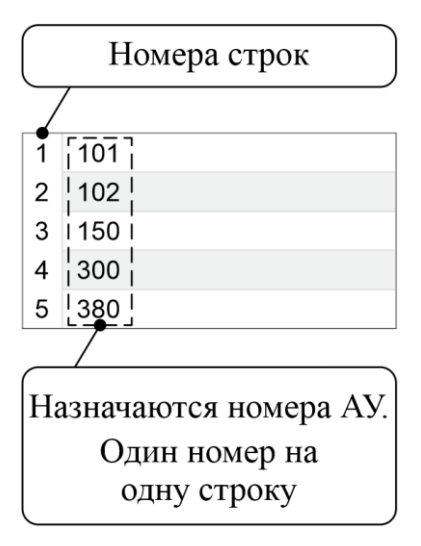

Рисунок А.2.4 – Описание элементов опции «Параллельный вызов»

#### Примечания

Подп. и дата

1 Диапазон используемых номеров указан в Поз. 1 таблицы 4. Назначенные номера должны соответствовать действующим значениям поля «Номер» приборов ГГС.

2 Не допускается назначать номера АУ таких приборов как УМ-15.

3 Данная опция не работает при активированном режиме прямого соединения (см. А.2.7).

4 Для корректной работы опции, при настройке необходимо соблюсти определенные требования по примеру рисунка А.2.5.

|          |          |                   |                         |                                                  | Лисп               |
|----------|----------|-------------------|-------------------------|--------------------------------------------------|--------------------|
| 1зм Лист | № док∨м. | Подп.             | Дата                    | ЦИУЛ.465200.002 И1                               | 40                 |
|          | Изм Лист | Изм Лист № докум. | Изм Лист № докум. Подп. | <ul> <li>Изм Лист № докум. Подп. Дата</li> </ul> | ЦИУЛ.465200.002 И1 |

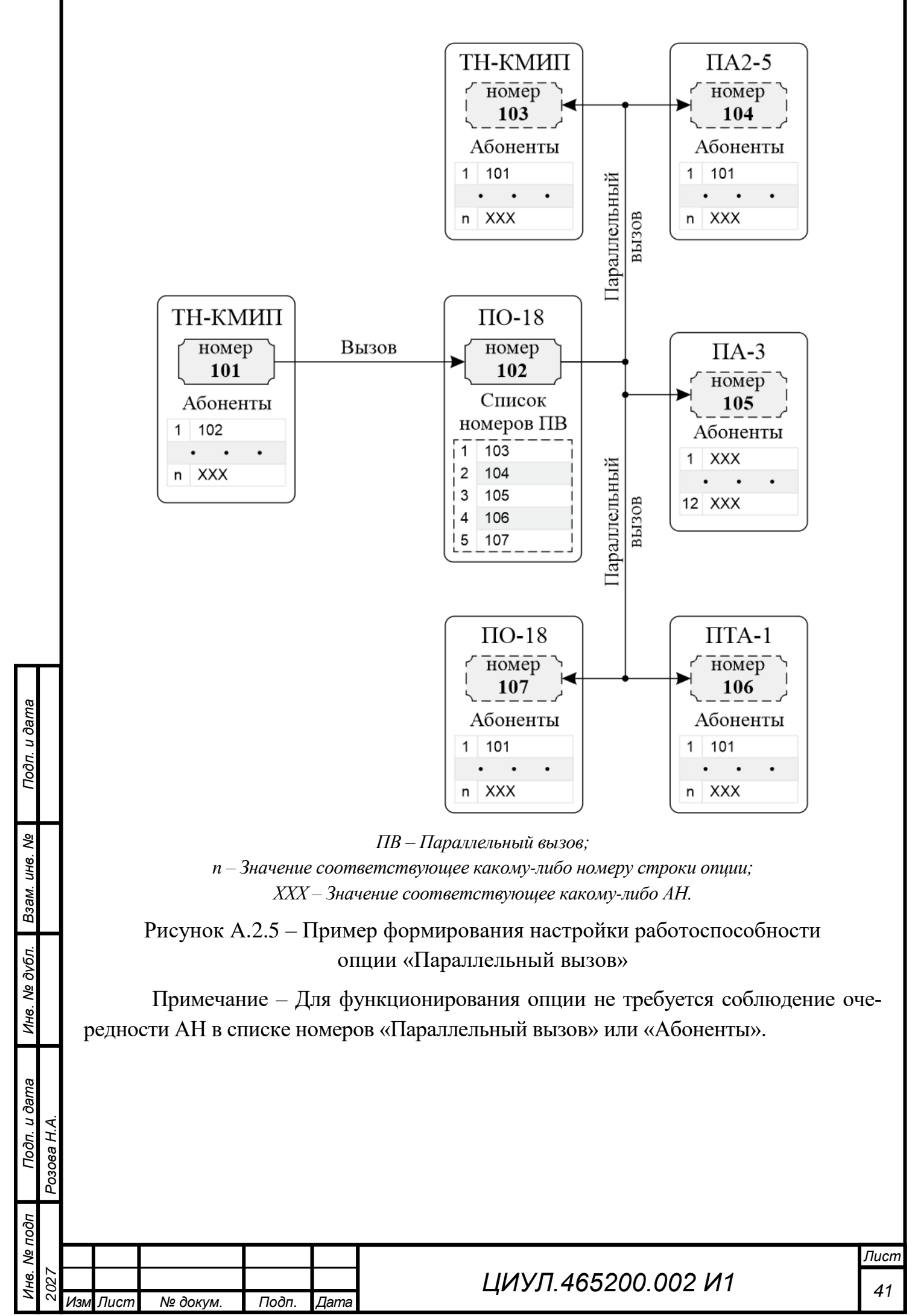

Формат А4

#### А.2.5 Настройки звука

Подп. и дата

Взам. инв. №

Инв. № дубл.

Подп. и дата

Инв. Nº подп

Розова Н.А.

2002

Опция обеспечивает возможность индивидуальной регулировки громкости звука при входящем вызове и встроенного динамика, а также различного периферийного оборудования. Пример взаимодействия с элементами опции «Настройка звука» показано на рисунке А.2.6. Описание элементов опции приведено в таблице А.1.

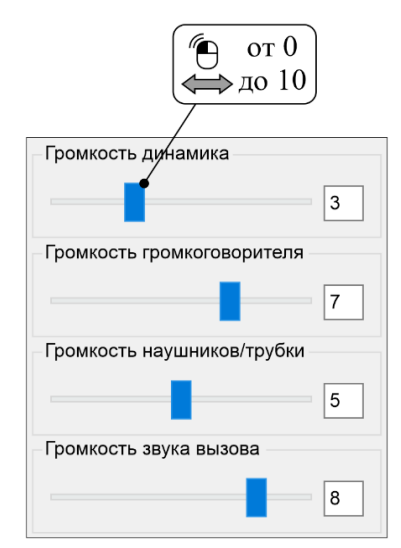

Рисунок А.2.6 – Пример взаимодействия с элементами опции «Настройка звука»

| Габлица А.1 – | Описание элементо | в опции «Наст | ройка звука» |
|---------------|-------------------|---------------|--------------|
| 1             |                   | 1             |              |

| Наименова                 | ние         | Описание                                                                                                   |
|---------------------------|-------------|----------------------------------------------------------------------------------------------------|
| Громкость дин             | амика       | обеспечивает регулировку громкости встроенного динамика, при наличии                                       |
| Громкост<br>громкоговори  | ъ<br>ителя  | обеспечивает регулировку громкости подключенного к прибору периферийного динамика                          |
| Громкост<br>наушников или | ъ<br>трубки | обеспечивает регулировку громкости подключенных к прибору наушников или телефонной трубки                  |
| Громкость звука           | а вызова    | обеспечивает регулировку громкости динамика прибора или подключенного громкоговорителя при входящем вызове |
|                           |             |                                                                                                    |
|                           |             |                                                                                                    |
|                           |             |                                                                                                    |
|                           |             |                                                                                                    |
|                           |             |                                                                                                    |
|                           |             |                                                                                                    |
|                           |             |                                                                                                    |
|                           |             |                                                                                                    |
|                           |             |                                                                                                    |
|                           |             |                                                                                                    |
|                           |             |                                                                                                    |
|                           |             |                                                                                                    |
|                           | Пода        | ЦИУЛ.465200.002 И1                                                                                         |

### А.2.6 Настройки микрофона

Подп. и дата

Взам. инв. №

Инв. № дубл.

Подп. и дата

зова Н.А.

Опция обеспечивает возможность индивидуальной регулировки чувствительности встроенных и подключенных к прибору микрофонов. Пример взаимодействия с элементами опции «Настройка микрофона» показано на рисунке А.2.7. Описание элементов опции приведено в таблице А.2.

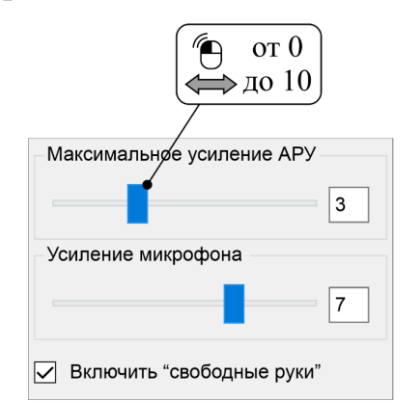

Рисунок А.2.7 – Пример взаимодействия с элементами опции «Настройка микрофона»

Таблица А.2 – Описание элементов опции «Настройка микрофона»

| Наименование                 | Описание                                                                                                    |
|------------------------------|----------------------------------------------------------------------------------------------------|
| Максимальное усиление<br>АРУ | обеспечивает регулировку максимальной степени влияния АРУ<br>на уровень входного сигнала с микрофона                                                                                                    |
| Усиление микрофона           | обеспечивает регулировку чувствительности встроенного или подключенного к прибору микрофона                                                                                                    |
| Включить<br>«свободные руки» | чек-бокс, предназначенный для выключения, либо включения<br>функции, позволяющей оператору, при использовании внешнего<br>переговорного оборудования, вести диалог или вещание без до-<br>полнительных манипуляций |

| Пбог |     |     |      |          |       |      |                    |      |
|------|-----|-----|------|----------|-------|------|--------------------|------|
| ş    |     |     |      |          |       |      |                    | Лисі |
| H8.  | 327 |     |      |          |       |      | ЦИУЛ.465200.002 И1 | 12   |
| И    | 2(  | Изм | Лист | № докум. | Подп. | Дата | _,                 | 43   |
|      |     |     |      |          |       |      | Формал             | 1 A4 |

А.2.7 Прочее

Подп. и дата

Инв. № дубл. Взам. инв. №

Подп. и дата

Инв. № подп

Опция обеспечивает возможность настройки дополнительных функций для приборов. Пример опции «Прочее» показан на рисунке А.2.8. Описание элементов опции приведено в таблице А.3.

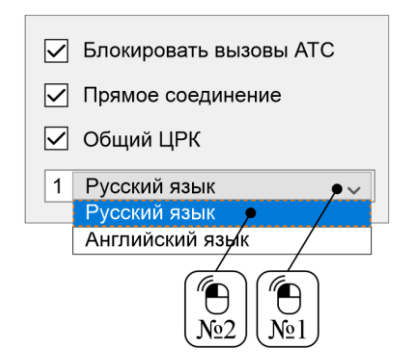

Рисунок А.2.8 – Пример опции «Прочее»

Примечание – По умолчанию все чек-боксы опции «Прочее» выключены.

Таблица А.3 – Описание элементов опции «Прочее»

|   | Наименование           | Описание                                                                                                    |
|---|------------------------|----------------------------------------------------------------------------------------------------|
| ſ | Блокировать вызовы АТС | чек-бокс, включающий либо выключающий возможность дозво-<br>ниться до АУ с АТС                                                                                                    |
|   | Прямое соединение      | чек-бокс, включающий либо выключающий функцию для мгно-<br>венного соединения с выбранным АУ, при этом звукового сиг-<br>нала о входящем вызове не будет.                         |
|   |                        | Данная функция расотает при условии свосодной линии АУ, на ко<br>торый выполняется вызов с учетом назначенных в системе приори<br>тетов АУ (см. 3.2.2.3)                          |
|   | Общий ЦРК              | чек-бокс, включающий либо выключающий функцию «Общий ЦРК» на приборе                                                                                                    |
|   |                        | выпадающий список для выбора действующего языка меню на лицевой панели ТН-КМИП.                                                                                                   |
|   | выоор языка            | после переназначения деиствующего языка, треоуется выпол-<br>нить перезапуск системы. Перезапуск системы выполняется в со<br>ответствии с руковолством по эксплуатации на систему |
|   |                        |                                                                                                    |
|   |                        |                                                                                                    |

#### А.2.8 Настройка записи

Опция обеспечивает возможность назначить прибору индивидуальный регистратор для осуществления звукозаписи при ведении переговоров. Регистратор допускается назначить любому прибору ГГС системы, а также МиниГГС ЦБ-10. Пример опции «Настройка записи» показан на рисунке А.2.9.

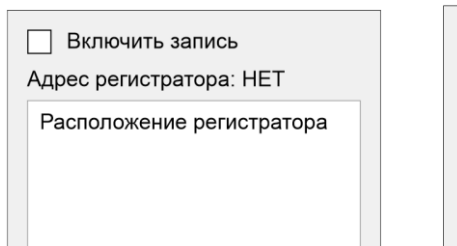

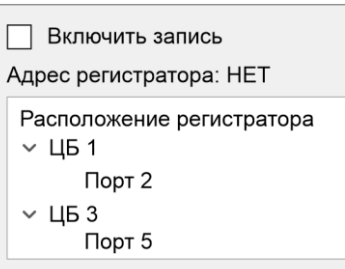

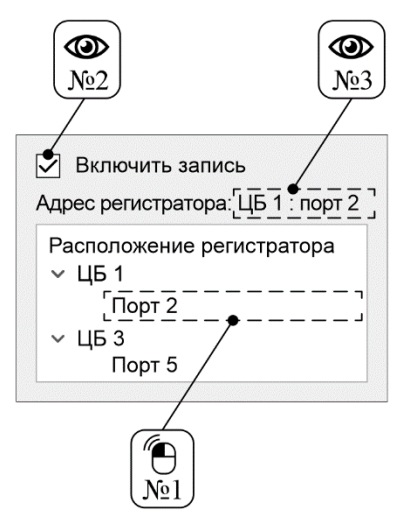

а — В конфигурации не обнаружен регистратор б – В конфигурации обнаружено два регистратора

в – Процесс назначения порта регистратора

Рисунок А.2.9 – Пример опции «Настройка записи»

Примечания

Подп. и дата

ş

Взам. инв.

Инв. № дубл.

Подп. и дата

Инв. Nº подп

Розова Н.А.

1 По умолчанию чек-бокс функции «Включить запись» выключен. Чек-бокс функции автоматически переключается в режим включено при нажатии ЛКМ на желаемый порт регистратора в опции «Настройка звука».

2 Для отключения функции требуется нажать ЛКМ на включенный чек-бокс «Включить запись».

3 Добавление регистратора в конфигурацию выполняется аналогично описанию, представленному на листе 20.

| 8 |     |      |          |       |      |  |
|---|-----|------|----------|-------|------|--|
| 2 | Изм | Лист | № докум. | Подп. | Дата |  |

# ЦИУЛ.465200.002 И1

### А.3 Общая информация

Указанные опции и их настройки зависят от действующей версии ПО. Представленное в данном приложении описание актуально для ПО версии 1.20.0.

В случае отсутствия описания какой-либо опции, имеющейся в ПО, обратитесь в сервисный центр предприятия-изготовителя (см. раздел 4) для получения обновленной информации о действующих опциях и их настройках.

Для решения типовых неисправностей системы требуется обратиться к руководству по эксплуатации на систему.

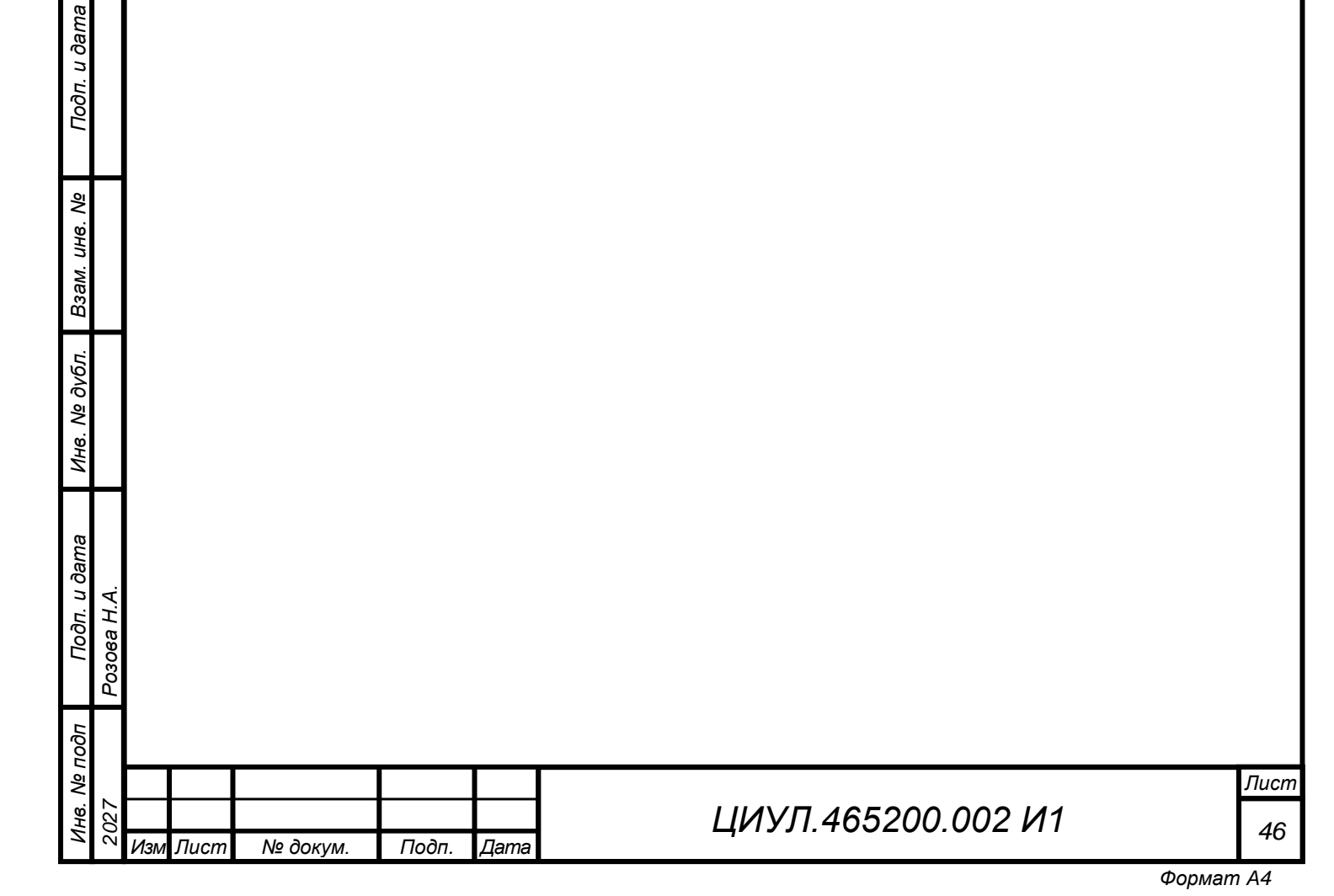

#### ПРИЛОЖЕНИЕ Б (обязательное)

#### Описание вкладки «Абоненты» при настройке ПО-18 и ПО-36

Для выполнения настройки конфигурации системы, в составе которой имеются приборы типов ПО-18, ПО-К18, ПО-К18А или ПО-36, ПО-К36, ПО-К36А, необходимо учитывать рекомендацию, показанную на рисунке Б.1.

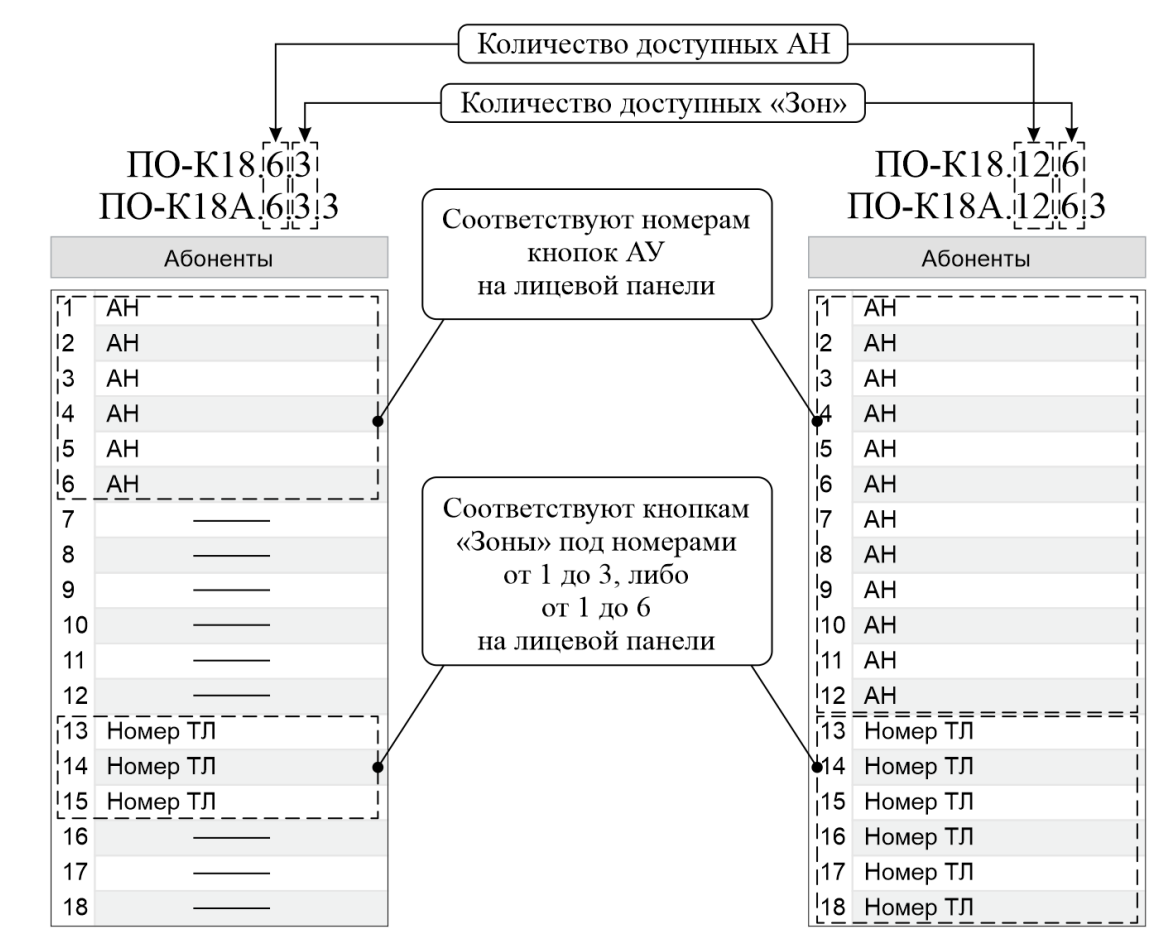

Рисунок Б.1 – Настройка вкладки «Абоненты» на примере ПО-К18

Примечание – Настройка вкладки «Абоненты» для ПО-36 ПО-К36, ПО-К36А, выполняется аналогично. Отличием от ПО-18, ПО-К18, ПО-К18А является количество доступных АН. Количество возможно-доступных «Зон» соответствует приведенному примеру.

|     | _    |          |       |      |
|-----|------|----------|-------|------|
| Изм | Лист | № док∨м. | Подп. | Дата |

Подп. и дата

∜

UHB.

Взам.

№ дубл.

Инв.

Подп. и дата

Инв. Nº подп

Розова Н.А.

2027

## ЦИУЛ.465200.002 И1

## ПРИЛОЖЕНИЕ В

#### (обязательное)

#### Описание соответствия адресов и портов по типам ЦБ

На рисунках В.1-В.3 схематично показано расположение действующих портов ЦБ с указанием соответствующих адресов в ПО, где «**x**» соответствует назначенному номеру ЦБ. Также на рисунках показано расположение и нумерация контактов ТЛ.

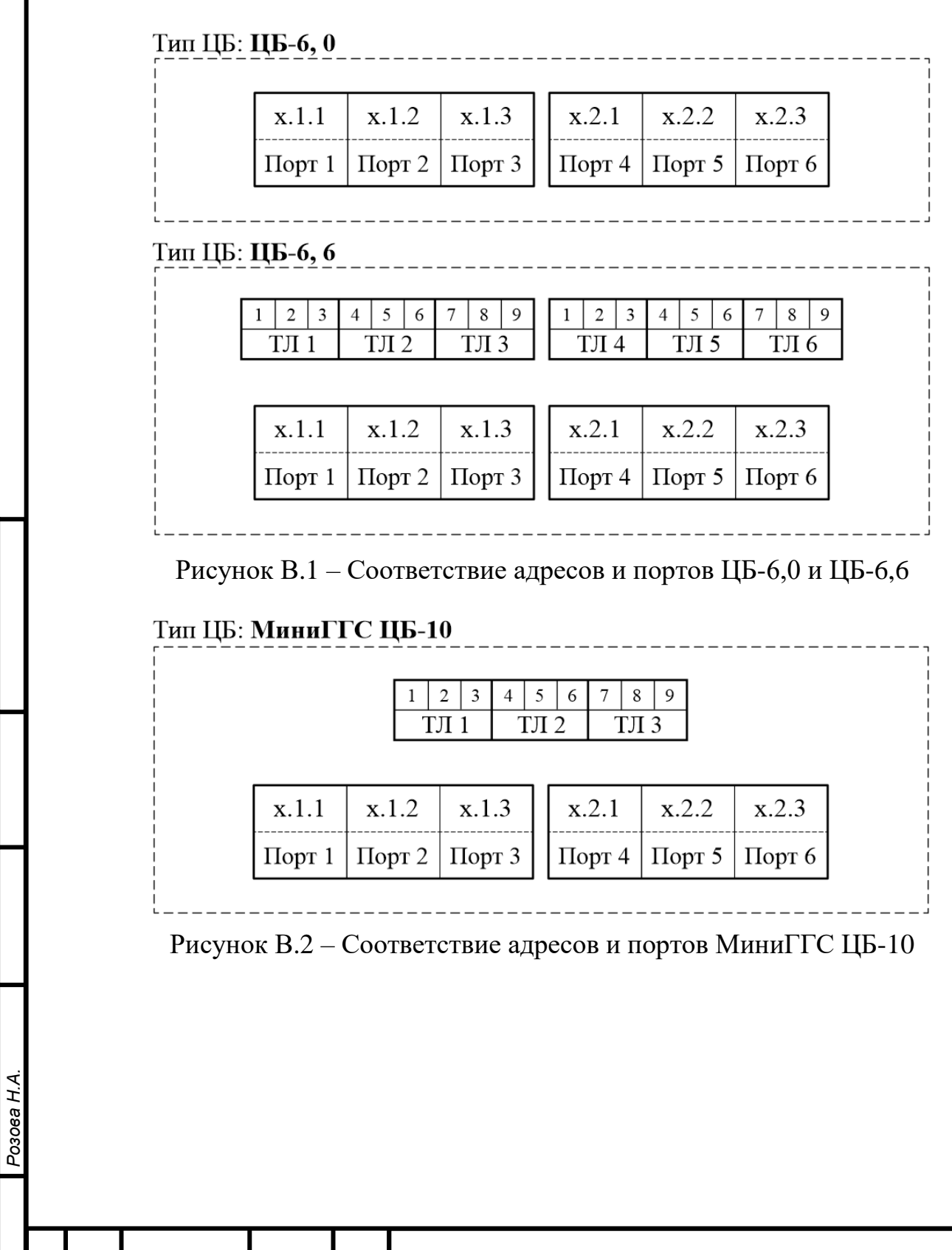

Подп. и дата

୬ ୪

Взам. инв.

Инв. № дубл.

Подп. и дата

№ подп

ИHB.

Лист

Изм

№ докум.

Подп.

Дата

ЦИУЛ.465200.002 И1

Лист

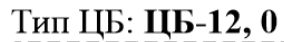

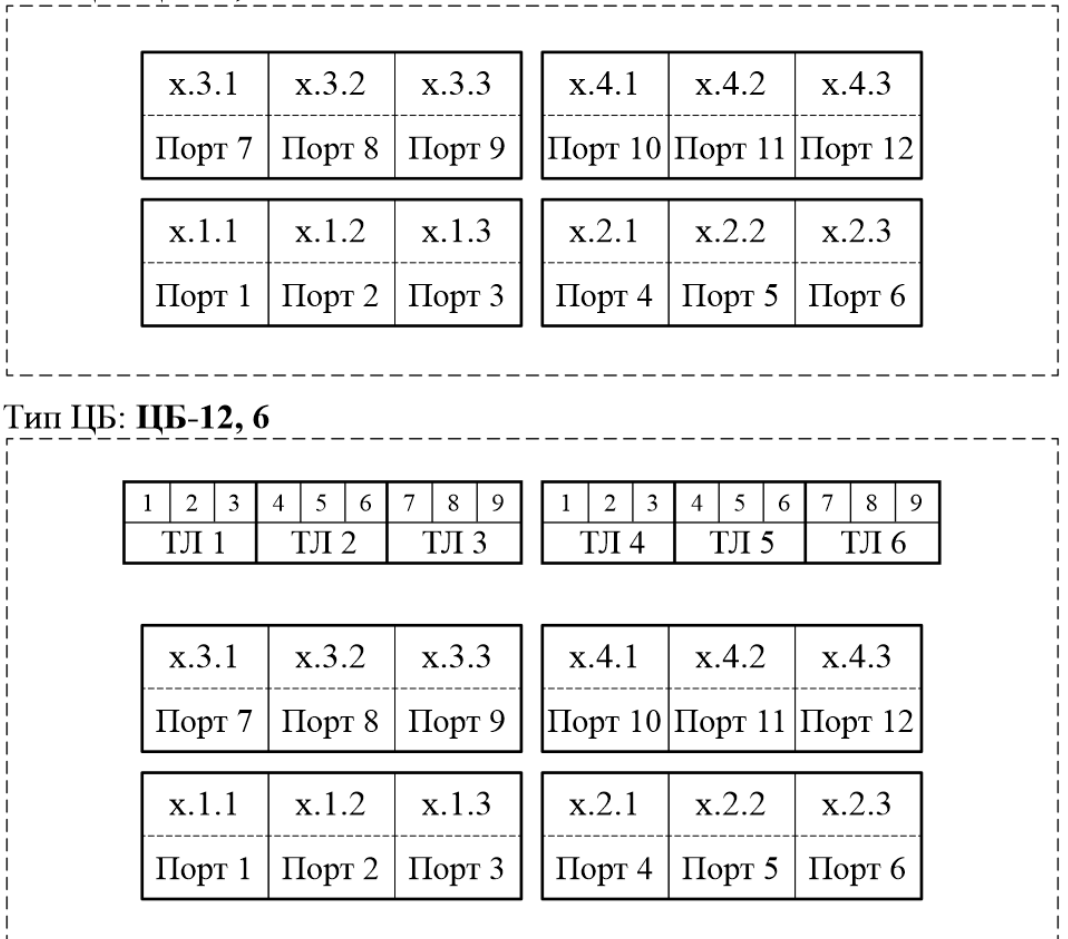

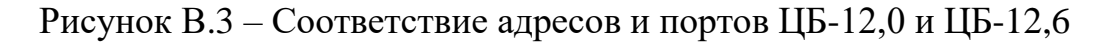

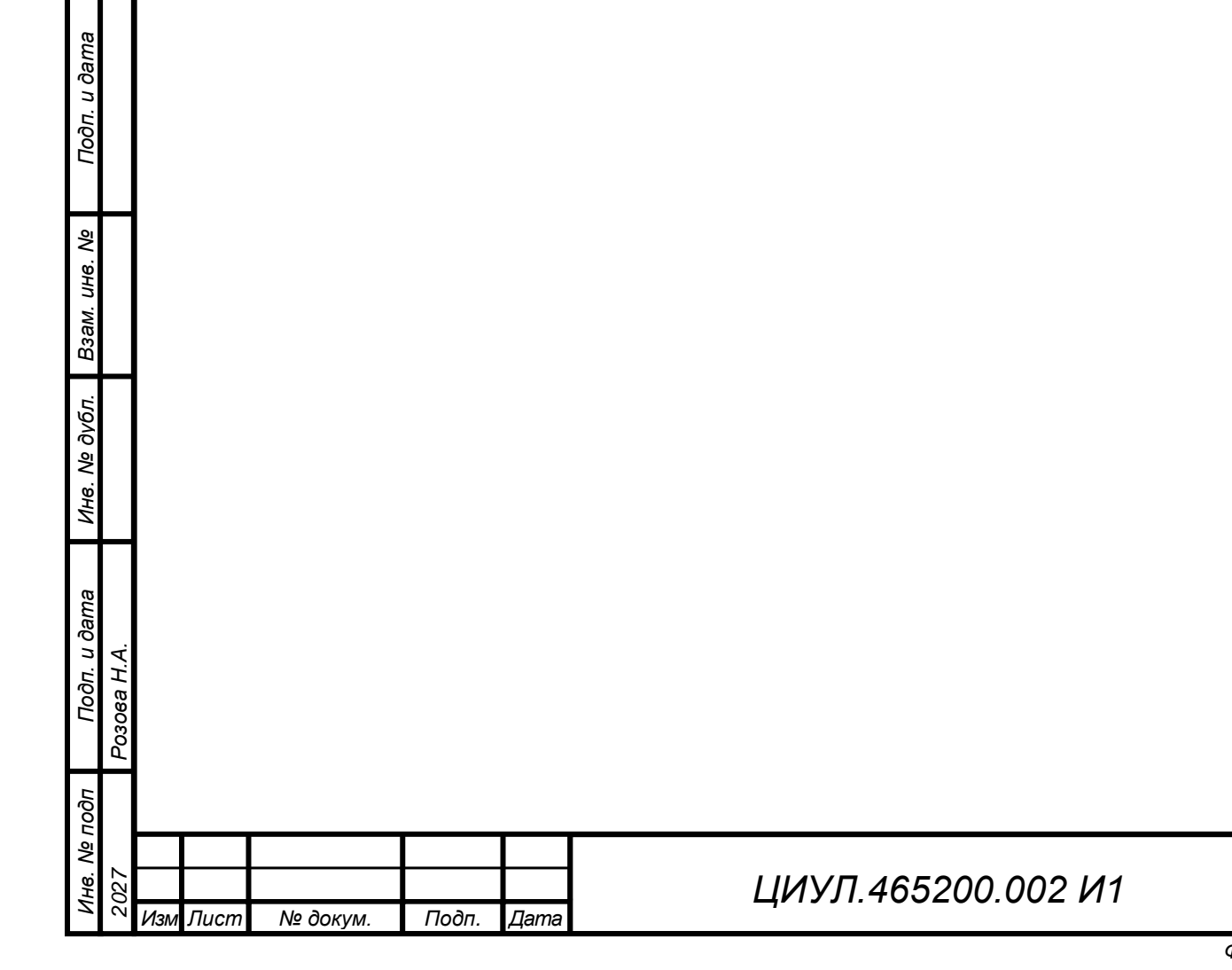

Формат А4

Лист

|          | Лист регистрации изменений |                 |                                           |       |                 |                               |                |                                 |         |      |  |  |  |
|----------|----------------------------|-----------------|-------------------------------------------|-------|-----------------|-------------------------------|----------------|---------------------------------|---------|------|--|--|--|
|          | Изме-                      | Ном             | Номера листов (стран                      |       |                 | Всего<br>листов               | Номер          | Входящий<br>номер<br>сопроводи- | н       |      |  |  |  |
|          | нение                      | изме-<br>ненных | заме-<br>х ненных                         | новых | лиро-<br>ванных | (страниц)<br>в доку-<br>менте | доку-<br>мента | тельного<br>документа<br>и дата | Подпись | Дата |  |  |  |
|          |                            |                 |                                           |       |                 |                               |                |                                 |         |      |  |  |  |
|          |                            |                 |                                           |       |                 |                               |                |                                 |         |      |  |  |  |
|          |                            |                 |                                           |       |                 |                               |                |                                 |         |      |  |  |  |
|          |                            |                 |                                           |       |                 |                               |                |                                 |         |      |  |  |  |
|          |                            |                 |                                           |       |                 |                               |                |                                 |         |      |  |  |  |
| _        |                            |                 |                                           |       |                 |                               |                |                                 |         |      |  |  |  |
|          |                            |                 |                                           |       |                 |                               |                |                                 |         |      |  |  |  |
|          |                            |                 |                                           |       |                 |                               |                |                                 |         |      |  |  |  |
|          |                            |                 |                                           |       |                 |                               |                |                                 |         |      |  |  |  |
|          |                            |                 |                                           |       |                 |                               |                |                                 |         |      |  |  |  |
| A.       |                            |                 |                                           |       |                 |                               |                |                                 |         |      |  |  |  |
| Розова Н |                            |                 |                                           |       |                 |                               |                |                                 |         |      |  |  |  |
|          | ┝                          |                 |                                           |       |                 |                               |                |                                 |         | Лист |  |  |  |
| 2027     | Изм Лис                    | ст № доки       | ЦИУЛ.465200.002 И1<br>№ докум. Подп. Дата |       |                 |                               |                | ,                               | 50      |      |  |  |  |